## POINT I/O Thermocouple and RTD Modules

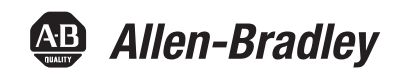

Catalog Numbers 1734-IR2, 1734-IR2E and 1734-IT2I User Manual

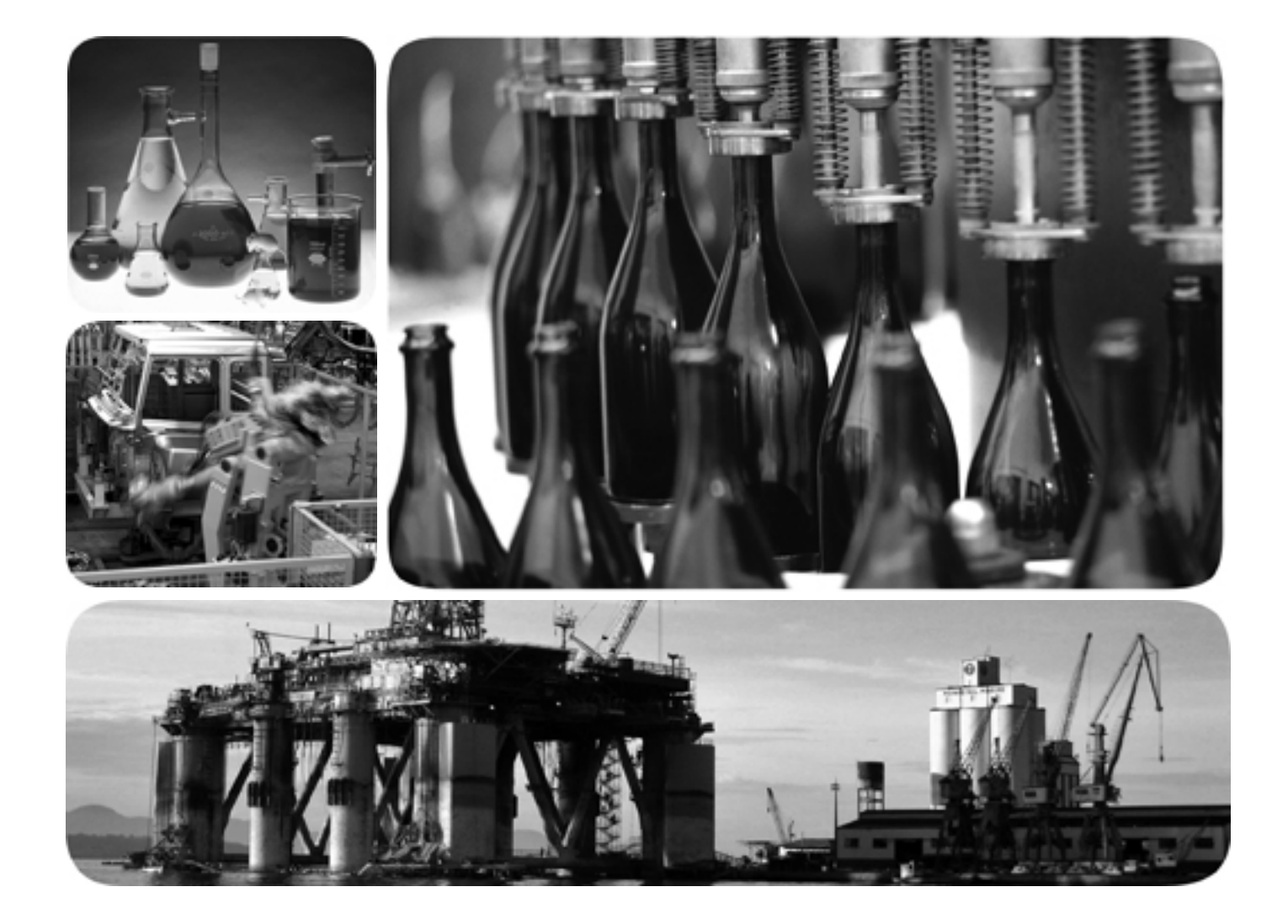

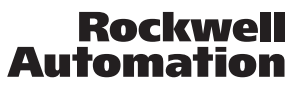

2

### **Important User Information**

Solid state equipment has operational characteristics differing from those of electromechanical equipment. Safety Guidelines for the Application, Installation and Maintenance of Solid State Controls (publication <u>SGI-1.1</u> available from your local Rockwell Automation sales office or online at <u>http://literature.rockwellautomation.com</u>) describes some important differences between solid state equipment and hard-wired electromechanical devices. Because of this difference, and also because of the wide variety of uses for solid state equipment, all persons responsible for applying this equipment must satisfy themselves that each intended application of this equipment is acceptable.

In no event will Rockwell Automation, Inc. be responsible or liable for indirect or consequential damages resulting from the use or application of this equipment.

The examples and diagrams in this manual are included solely for illustrative purposes. Because of the many variables and requirements associated with any particular installation, Rockwell Automation, Inc. cannot assume responsibility or liability for actual use based on the examples and diagrams.

No patent liability is assumed by Rockwell Automation, Inc. with respect to use of information, circuits, equipment, or software described in this manual.

Reproduction of the contents of this manual, in whole or in part, without written permission of Rockwell Automation, Inc., is prohibited.

Throughout this manual, when necessary, we use notes to make you aware of safety considerations.

| WARNING      | Identifies information about practices or circumstances that can cause an explosion in a hazardous environment, which may<br>lead to personal injury or death, property damage, or economic loss.                            |
|--------------|----------------------------------------------------------------------------------------------------|
| IMPORTANT    | Identifies information that is critical for successful application and understanding of the product.                                                                                                    |
| ATTENTION    | Identifies information about practices or circumstances that can lead to: personal injury or death, property damage, or economic loss. Attentions help you identify a hazard, avoid a hazard, and recognize the consequence. |
| SHOCK HAZARD | Labels may be on or inside the equipment, such as a drive or motor, to alert people that dangerous voltage may be present.                                                                                                   |
| BURN HAZARD  | Labels may be on or inside the equipment, such as a drive or motor, to alert people that surfaces may reach dangerous temperatures.                                                                                          |

Allen-Bradley, Rockwell Automation, POINT I/O, RSLinx, RSLogix 5000, and TechConnect are trademarks of Rockwell Automation, Inc.

Trademarks not belonging to Rockwell Automation are property of their respective companies.

### Table of Contents

| mportant User Information   | 2 |
|-----------------------------|---|
| New and Revised Information | 7 |
| Change Bars                 | 7 |
| 0                           |   |

#### Preface

| Who Should Use this Manual              | 9 |
|-----------------------------------------|---|
| Purpose of this Manual                  | 9 |
| Related Documentation                   | 9 |
| Common Techniques Used in this Manual 1 | 0 |

#### **Chapter 1**

| •                                                           |
|-------------------------------------------------------------|
| Overview                                                    |
| Module Features                                             |
| Selecting a Module Input Type 12                            |
| Communicating with Your Module 12                           |
| Default Data Map for the Thermocouple Input Module          |
| (catalog number 1734-IT2I) 13                               |
| Default Data Map for the RTD Input Module                   |
| (catalog numbers 1734-IR2, and 1734-IR2E)13                 |
| Data Format (1734-IT2I, 1734-IR2, and 1734-IR2E modules) 14 |
| Use Module Alarms 15                                        |
| Overrange Alarm (1734-IT2I, 1734-IR2, and                   |
| 1734-IR2E modules) 15                                       |
| Underrange Alarm (1734-IT2I, 1734-IR2, and                  |
| 1734-IR2E modules) 15                                       |
| Level Alarms (1734-IT2I, 1734-IR2, and                      |
| 1734-IR2E modules) 15                                       |
| Open-wire Alarm (1734-IT2I, 1734-IR2, and                   |
| 1734-IR2E modules) 16                                       |
| Cold Junction Compensation (1734-IT2I module) 16            |
| Chapter Summary 16                                          |
|                                                             |

### Chapter 2

| Overview                             |
|--------------------------------------|
| Preventing Electrostatic Discharge17 |
| Environment and Enclosure            |
| Install the Mounting Base 18         |
| Install an I/O Module 20             |
| Install the Removable Terminal Block |
| Remove a Mounting Base 22            |
| Wire the Modules                     |
| Chapter Summary 24                   |
|                                      |

### Chapter 3

| Overview               | . 25 |
|------------------------|------|
| Configuration Overview | . 25 |
| Commissioning a Node   | . 25 |

#### About POINT I/O Modules

**Summary of Changes** 

# . . . . . . . . . .

### Install the Module

### **Configure Your Module**

| Using the RSNetWorx Commissioning Tool.                      | 26   |
|--------------------------------------------------------------|------|
| Use Sequential Auto Addressing.                              | . 27 |
| Use Third Party Configuration Software                       | . 27 |
| Add the Adapter to Your Network                              | . 27 |
| Add I/O Modules to Your Network POINTBus                     | . 28 |
| Set the Thermocouple Input Module Parameters Using RSNetWorx | 30   |
| Configure Your Thermocouple Input Module                     | . 32 |
| Basic Set-up Parameters                                      | . 32 |
| Advanced Setup Parameters                                    | . 33 |
| Basic Setup                                                  | . 35 |
| Advanced Setup                                               | . 36 |
| Set the RTD Input Module Parameters Using RSNetWorx          | . 37 |
| Configure Your RTD Input Module                              | . 39 |
| Basic Setup Parameters                                       | . 39 |
| Advanced Setup Parameters                                    | . 40 |
| Basic Setup                                                  | . 42 |
| Advanced Setup                                               | . 43 |
| Check I/O Status and View the EDS File                       | . 44 |
| 1734-IT2I module                                             | . 44 |
| 1734-IR2 and 1734-IR2E modules                               | . 45 |
| Chapter Summary                                              | . 46 |
|                                                              |      |

### Chapter 4

| •                                             |
|-----------------------------------------------|
| Overview                                      |
| When and How to Calibrate Your Module 47      |
| Calibration Method 47                         |
| Tools and Equipment Required to Calibrate     |
| Your Thermocouple Module 47                   |
| Calibrate the Thermocouple Input Module 48    |
| Access Calibration Parameters in RSNetWorx 49 |
| Input (mV) Calibration 50                     |
| Cold Junction Compensation Calibration 53     |
| Tools and Equipment Required to Calibrate     |
| Your RTD Module 56                            |
| Calibrate the RTD Input Module 56             |
| Chapter Summary 60                            |
|                                               |

### Chapter 5

| Overview                        | 61 |
|---------------------------------|----|
| Interpret the Status Indicators | 61 |
| Chapter Summary                 | 62 |

### Appendix A

| Overview |  |
|----------|--|
|----------|--|

#### **Calibrate Your Module**

**Troubleshoot the Module** 

Configure Modules in RSLogix 5000 Software

| Understanding Data, Connection, and        |    |
|--------------------------------------------|----|
| Communication Formats                      | 63 |
| Configure Your Module                      | 64 |
| Use the Help Button                        | 65 |
| Working with Dialogs                       | 65 |
| Work with Dialogs for RTD Modules          | 65 |
| Work with Dialogs for Thermocouple Modules | 70 |

#### Appendix B

Calculate Absolute Accuracy and Accuracy Drift

Index

| Overview                  | 7 |
|---------------------------|---|
| Calculate with Formulas   | 7 |
| Absolute Accuracy Formula | 7 |
| Accuracy Drift Formula    | 7 |

### Notes:

This publication contains new and revised information not in the last release.

#### **New and Revised Information**

See the table for a summary of the major changes in this manual.

| Revised to include                                               | Chapter    |
|------------------------------------------------------------------|------------|
| New Appendix on Absolute Accuracy and Accuracy Drift calculation | Appendix B |

### **Change Bars**

Change bars (as shown with this paragraph) show the areas in this manual that differ from previous editions and indicate the addition of new or revised information.

### Notes:

Read this preface to familiarize yourself with the rest of the manual. It provides information concerning:

- who should use this manual
- the purpose of this manual
- related documentation
- conventions used in this manual

### Who Should Use this Manual

You must be able to use your selected configuration software to set up and calibrate these modules. You must have the capability to download and use files.

We assume you know how to do this in this manual. If you do not, refer to your software user manuals or online help before attempting to use these modules.

#### **Purpose of this Manual**

This manual describes how to install, configure and troubleshoot your Thermocouple and Resistance Termperature Detector (RTD) modules.

| For Information About                          | See        |
|------------------------------------------------|------------|
| About POINT I/O Modules                        | Chapter 1  |
| Install the Module                             | Chapter 2  |
| Configure Your Module                          | Chapter 3  |
| Calibrate Your Module                          | Chapter 4  |
| Troubleshoot the Module                        | Chapter 5  |
| Configure Modules in RSLogix 5000 Software     | Appendix A |
| Calculate Absolute Accuracy and Accuracy Drift | Appendix B |

#### **Related Documentation**

The following documents contain additional information concerning Rockwell Automation products. To obtain a copy, contact your local Rockwell Automation office or distributor.

| Resource                                                                                                | Description                                                                                                    |
|----------------------------------------------------------------------------------------------------|----------------------------------------------------------------------------------------------------|
| POINT I/O RTD and Thermocouple Input Module<br>Installation Instructions, publication <u>1734-IN011</u> | Information about specification and safety approval concerning 1734-IT2I, 1734-IR2, and 1734-IR2E modules.                                                                                                    |
| Analog Input Modules Installation Instructions, publication <u>1734-IN024</u>                           | Information about how to install the 1734-IE2C, Series C, POINT I/O Current<br>Input Analog Module, 1734-IE2V, Series C, POINT I/O Voltage Input Analog<br>Module, and POINT I/O 2 Current and 2 Voltage Input Analog Module. |

| Resource                                                                                      | Description                                                                                                    |
|-----------------------------------------------------------------------------------------------|----------------------------------------------------------------------------------------------------|
| Analog Output Modules Installation Instructions, publication <u>1734-IN002</u>                | Information about how to install 1734-0E2C and 1734-0E2V, Series C Point I/O Current and Voltage Output Analog Modules.                                                     |
| Cold Junction Wiring Base Assembly Installation Instruction, publication <u>1734-IN583</u>    | Information about how to install the POINT I/O Cold Junction Compensation Wiring Base Assembly.                                                                             |
| DeviceNet Communication Interface Installation<br>Instructions, publication <u>1734-IN057</u> | Information about how to install the 1734-PDN Series B POINT I/O DeviceNet Communication Interface Module.                                                                  |
| Expansion Power Supply Installation Instructions, publication <u>1734-IN058</u>               | Information about how to installthe 1734-EP24DC, Series B POINT I/O 24V DC Expansion Power Supply.                                                                          |
| Field Potential Distributor Installation Instructions, publication <u>1734-IN059</u> .        | Information about how to install the 1734-FPD, Series B POINT I/O Field Potential Distributor Module.                                                                       |
| POINT I/O Selection Guide, publication <u>1734-SG001</u>                                      | A description and overview of the 1734 and 1734D series POINT I/O modules and compatible control platforms. Also includes an overview of how to specify a POINT I/O system. |
| Protected Output Modules Installation Instructions, publication <u>1734-IN056</u>             | Information about how to install 1734-0B2E, -0B4E and -0B8E Series C POINT I/O Protected Output Modules.                                                                    |
| Relay Output Modules Installation Instructions, publication <u>1734-IN055</u>                 | Information about how to install 1734-OW2 and 1734-OW4, Series C POINT I/O 2 or 4 Relay Output Modules.                                                                     |
| Sink Input Modules Installation Instructions, publication <u>1734-IN051</u>                   | Information about how to install 1734-IB2, 1734-IB4, 1734-IB8, Series C POINT I/O Input Modules.                                                                            |
| Source Output Modules Installation Instructions, publication <u>1734-IN052</u>                | Information about how to install 1734-IV2, -IV4 and -IV8 Series C POINT I/O Source Input Modules.                                                                           |
| Very High Speed Counter Modules Installation Instructions, publication <u>1734-IN003</u>      | Information about how to install 1734-VHSC5 and 1734-VHSC24, Series C POINT I/O 5V DC and 24V DC Very High Speed Counter Modules.                                           |
| Wiring Base Assembly Installation Instructions, publication <u>1734-IN511</u>                 | Information about how to install 1734-TB and -TBS POINT I/O Wiring Base Assemblies.                                                                                         |
| Wiring Base Assembly Installation Instructions, publication <u>1734-IN013</u>                 | Information about how to install 1734-TB3 and -TB3S POINT I/O Wiring Base Assemblies.                                                                                       |

## Common Techniques Used in this Manual

The following conventions are used throughout this manual:

- Bulleted lists such as this one provide information, not procedural steps.
- Numbered lists provide sequential steps or hierarchical information.
- Italic type is used for emphasis.

### **About POINT I/O Modules**

### **Overview**

Read this chapter to familiarize yourself with configurable features on the 1734-IT2I, 1734-IR2, and 1734-IR2E modules. The following table lists where to find specific information in this chapter.

| Topic                                         | Page |
|-----------------------------------------------|------|
| Module Features                               | 1    |
| Selecting a Module Input Type                 | 2    |
| Communicating with Your Module                | 2    |
| Use Module Alarms                             | 5    |
| Cold Junction Compensation (1734-IT2I module) | 6    |
| Chapter Summary                               | 6    |

### **Module Features**

The module features include:

Input type

- Sensor type
- Data formats
- Preset temperature selection
- Fault mode
- Overrange alarms
- Underrange alarms
- Fault alarms

You must use your programming software, like Rockwell Automation RSNetWorx, to configure these features. See this chapter for a brief description of each module feature. Use the online help included with your programming software to perform specific configuration. You can find the EDS files for this module at <u>www.ab.com/networks/eds/</u>.

### Selecting a Module Input Type

The 1734-IT2I module consists of two isolated millivolt inputs (+70 mV). Configure the module to do the linearization necessary for thermocouple inputs. See the table for a list of supported thermocouple input types.

Supported Sensor Types – Thermocouple

| mV (default) -70+70 mV |              |                |  |  |  |  |  |
|------------------------|--------------|----------------|--|--|--|--|--|
| В                      | 5723272 °F   | (3001800 °C)   |  |  |  |  |  |
| С                      | 324199 °F    | (02315 °C)     |  |  |  |  |  |
| E                      | -418+1832 °F | (-250+1000 °C) |  |  |  |  |  |
| J                      | -346+2192 °F | (-210+1200 °C) |  |  |  |  |  |
| К                      | -418+2502 °F | (-250+1372 °C) |  |  |  |  |  |
| Ν                      | -418+2372 °F | (-250+1300 °C) |  |  |  |  |  |
| R                      | 323214 °F    | (01768 °C)     |  |  |  |  |  |
| S                      | 323214 °F    | (01768 °C)     |  |  |  |  |  |
| Т                      | -418+752 °F  | (-250+400 °C)  |  |  |  |  |  |

The 1734-IR2 consists of two RTD inputs (0...600 W). Configure the module to do the linearization necessary for RTD inputs. See the table for a list of supported input types.

| Supportted Senso | r Types – RTD |
|------------------|---------------|
|------------------|---------------|

| 100 Pt | α=0.00385 Euro  | -3281598 °F | (-200+870 °C) |
|--------|-----------------|-------------|---------------|
| 200 Pt | α=0.00385 Euro  | -3281166 °F | (-200+630 °C) |
| 100 Pt | α=0.003916 U.S. | -3281166 °F | (-200+630 °C) |
| 200 Pt | α=0.003916 U.S. | -3281166 °F | (-200+630 °C) |
| 10 Cu  | α=0.00427       | -328500 °F  | (-200+260 °C) |
| 100 Ni | α=0.00618       | -76+482 °F  | (-60+250 °C)  |
| 120 Ni | α=0.00618       | -76+482 °F  | (-60+250 °C)  |
| 120 Ni | α=0.00672       | -76+482 °F  | (-60+250 °C)  |

The 1734-IR2E consists of two RTD inputs (0...200 W). Configure the module to do the linearization necessary for RTD inputs. See the table for a list of supported input types.

I/O messages are sent to (consumed) and received from (produced) the POINT I/O modules. These messages are mapped into the processor's memory. The Thermocouple input module produces **8 bytes** of input data (scanner Rx) and fault status data. It does not consume I/O data (scanner Tx).

The RTD input module produces **6 bytes** of input data (scanner Rx) and fault status data. It does not consume I/O data (scanner Tx).

### Communicating with Your Module

|                       | 15                                                                                                    | 14                          | 13              | 12                  | 11               | 10                  | 09       | 08       | 07                         | 06       | 05      | 04       | 03  | 02 | 01       | 00 |
|-----------------------|----------------------------------------------------------------------------------------------------|-----------------------------|-----------------|---------------------|------------------|---------------------|----------|----------|----------------------------|----------|---------|----------|-----|----|----------|----|
| Produces (scanner Rx) | Input Channel 0 - High Byte                                                                                                    |                             |                 |                     |                  |                     |          |          | Input Channel 0 - Low Byte |          |         |          |     |    |          |    |
|                       | Input                                                                                                    | Input Channel 1 - High Byte |                 |                     |                  |                     |          |          | Input Channel 1 - Low Byte |          |         |          |     |    |          |    |
|                       | Statu                                                                                                    | s Byte                      | for Cha         | nnel 1              |                  |                     |          |          | Statu                      | s Byte f | or Char | nnel O   |     |    |          |    |
|                       | OR                                                                                                    | UR                          | HHA             | LLA                 | HA               | LA                  | СМ       | CF       | OR                         | UR       | HHA     | LLA      | HA  | LA | СМ       | CF |
|                       | OR                                                                                                    | UR                          | Cold J<br>(Sele | lunctior<br>ctable: | n Temp<br>Channe | erature<br>el O, Ch | iannel ' | 1, or Av | verage                     | of both  | Channe  | el O anc | 11) |    | <u> </u> |    |
| Consumes (scanner Tx) | No co                                                                                                    | onsume                      | ed data         |                     |                  |                     |          |          |                            |          |         |          |     |    |          |    |
| Where:                | INO consumed data         OR = Overrange; 0 = no error, 1 = fault (value went above selected range)         UR = Underrange; 0 = no error, 1 = fault (value went below selected range)         HHA = High/High Alarm; 0 = no error, 1 = fault (value went below setpoint         LLA = Low/Low Alarm; 0 = no error, 1 = fault (value went below setpoint         HA = High Alarm; 0 = no error, 1 = fault (value went below setpoint         HA = High Alarm; 0 = no error, 1 = fault (value went below setpoint         HA = Low/Low Alarm; 0 = no error, 1 = fault (value went below setpoint         CM = Calibration Mode; 0 = normal, 1 = calibration mode         CF = Channel Fault status: 0 = no error, 1 = fault |                             |                 |                     |                  |                     |          |          |                            |          |         |          |     |    |          |    |

## Default Data Map for the Thermocouple Input Module (catalog number 1734-IT2I)

## Default Data Map for the RTD Input Module (catalog numbers 1734-IR2, and 1734-IR2E)

|                       | 15                                                                                                    | 14                          | 13      | 12     | 11 | 10 | 09                         | 08                         | 07    | 06       | 05     | 04     | 03 | 02 | 01 | 00 |
|-----------------------|----------------------------------------------------------------------------------------------------|-----------------------------|---------|--------|----|----|----------------------------|----------------------------|-------|----------|--------|--------|----|----|----|----|
| Produces (scanner Rx) | Input Channel 0 - High Byte                                                                                                    |                             |         |        |    |    | Input Channel 0 - Low Byte |                            |       |          |        |        |    |    |    |    |
|                       | Input                                                                                                    | Input Channel 1 - High Byte |         |        |    |    |                            | Input Channel 1 - Low Byte |       |          |        |        |    |    |    |    |
|                       | Statu                                                                                                    | s Byte                      | for Cha | nnel 1 |    |    |                            |                            | Statu | s Byte f | or Cha | nnel O |    |    |    |    |
|                       | OR                                                                                                    | UR                          | HHA     | LLA    | HA | LA | СМ                         | CF                         | OR    | UR       | HHA    | LLA    | HA | LA | СМ | CF |
| Consumes (scanner Tx) | No co                                                                                                    | onsume                      | ed data |        |    |    |                            |                            |       |          |        |        |    |    |    |    |
| Where:                | OR = Overrange; 0 = no error, 1 = fault (value went above selected range)<br>UR = Underrange; 0 = no error, 1 = fault (value went below selected range)<br>HHA = High/High Alarm; 0 = no error, 1 = fault (value went below setpoint)<br>LLA = Low/Low Alarm; 0 = no error, 1 = fault (value went below setpoint)<br>HA = High Alarm; 0 = no error, 1 = fault (value went below setpoint)<br>LA = Low Alarm; 0 = no error, 1 = fault (value went below setpoint)<br>CM = Calibration Mode; 0 = normal, 1 = calibration mode<br>CF = Channel Fault status; 0 = no error, 1 = fault |                             |         |        |    |    |                            |                            |       |          |        |        |    |    |    |    |

#### Data Format (1734-IT2I, 1734-IR2, and 1734-IR2E modules)

You must choose a module data format in your user program. Select the format. These are four predefined scales and one custom scale.

#### **Data Formats**

| mV  | Custom Scale |                  |
|-----|--------------|------------------|
| ·C  | Celsius      | Predefined Scale |
| · F | Fahrenheit   |                  |
| ·Κ  | Kelvin       |                  |
| ·R  | Rankine      |                  |

°C, F, °R, and °K returns data in tenths of a degree (250 implies 25.0 °).

For the 1734-IR2E,  $\cdot$  C,  $\cdot$  F,  $\cdot$  R, and  $\cdot$  K returns data in hundreths of a degree (250 implies 2.50  $\cdot$  ). If scaling is set to 10,000 and 20,000, the module returns hundredths of an ohm (12345 implies 123.45).

For the 1734-IR2, if using ohms, the default data returned is in tenths of ohms (1234 implies 123.4  $\Omega$ ).

For the 1734-IT2, if using mV, the default data is returned in hundredths of a mV, or tens of a  $\mu$ V (3500 implies 35.00  $\cdot$  ).

If the input scale is custom scale, you can specify scaling points as shown in the table.

| 1734-IT2I Therm      | nocouple Input N        | lodule                   | 1734-IR2 RTD Input Module                        |                         |                          |  |  |  |
|----------------------|-------------------------|--------------------------|--------------------------------------------------|-------------------------|--------------------------|--|--|--|
| Thermocouple<br>Type | Low Scaling<br>Endpoint | High Scaling<br>Endpoint | RTD Type                                         | Low Scaling<br>Endpoint | High Scaling<br>Endpoint |  |  |  |
| mV                   | 0 mV                    | 70mV                     | Ohms                                             | 100 Ω                   | 500 Ω                    |  |  |  |
| Туре В               | 212 °F (100 °C)         | 1832 °F (1000 °C)        | 100 $\Omega$ Pt $\alpha$ = 0.00385 Euro          | 32 °F (0 °C)            | 932 °F (500 °C)          |  |  |  |
| Туре С               | 32 °F (0 °C)            | 4199 °F (2315 °C)        | 200 $\Omega$ Pt $\alpha$ = 0.00385 Euro          | 32 °F (0 °C)            | 932 °F (500 °C)          |  |  |  |
| Туре Е               | 32 °F (0 °C)            | 1832 °F (1000 °C)        | 100 Ω Pt $\alpha$ = 0.003916 U.S.                | 32 °F (0 °C)            | 932 °F (500 °C)          |  |  |  |
| Type J               | 32 °F (0 °C)            | 1832 °F (1000 °C)        | $200 \ \Omega Pt \alpha = 0.003916 \ U.S.$       | 32 °F (0 °C)            | 932 °F (500 °C)          |  |  |  |
| Туре К               | 32 °F (0 °C)            | 1832 °F (1000 °C)        | $10 \Omega Cu \alpha = 0.00427$                  | 32 °F (0 °C)            | 482 °F (250 °C)          |  |  |  |
| Type N               | 32 °F (0 °C)            | 1832 °F (1000 °C)        | $100 \ \Omega \operatorname{Ni}\alpha = 0.00618$ | 32 °F (0 °C)            | 482 °F (250 °C)          |  |  |  |
| Type R               | 32 °F (0 °C)            | 1832 °F (1000 °C)        | $120 \ \Omega \operatorname{Ni}\alpha = 0.00672$ | 32 °F (0 °C)            | 482 °F (250 °C)          |  |  |  |
| Type S               | 32 °F (0 °C)            | 1832 °F (1000 °C)        | $120 \ \Omega \operatorname{Ni}\alpha = 0.00618$ | 32 °F (0 °C)            | 482 °F (250 °C)          |  |  |  |
| Туре Т               | 32 °F (0 °C)            | 212 °F (100 °C)          |                                                  |                         |                          |  |  |  |

| 1734-IR2E RTD Input Module              |                         |                          |  |  |
|-----------------------------------------|-------------------------|--------------------------|--|--|
| RTD Type                                | Low Scaling<br>Endpoint | High Scaling<br>Endpoint |  |  |
| 0 hms                                   | 100 Ω                   | 200 Ω                    |  |  |
| 100 $\Omega$ Pt $\alpha$ = 0.00385 Euro | 32 °F (0 °C)            | 572 °F (300 °C)          |  |  |

Use Module Alarms

POINT I/O modules are capable of generating the following alarms.

- Overrange
- Underrange
- Level (low-low, low, high, high-high)
- Cold-junction Compensation (CJC) Fault (1734-IT2 only)
- Open-wire Detection

#### Overrange Alarm (1734-IT2I, 1734-IR2, and 1734-IR2E modules)

The channel overrange alarm is set if the input is greater than the maximum temperature (thermocouple or RTD range dependent), millivolt (+75 mV) or resistance (600  $\Omega$ ) range value, or above the maximum range of the thermocouple or RTD.

The cold junction compensator has its own overrange alarm. If the CJC temperature goes above  $70 \cdot C$ , the overrange alarm is set.

#### Underrange Alarm (1734-IT2I, 1734-IR2, and 1734-IR2E modules)

The channel underrange alarm is set if the input is less than the minimum temperature (thermocouple or RTD range dependent), millivolt (-75 mV) or resistance (10  $\Omega$ ) range value, or below the minimum range of the thermocouple or RTD.

The cold junction compensator has its own underrange alarm. If the CJC temperature goes below  $0 \cdot C$ , the underrange alarm is set.

#### Level Alarms (1734-IT2I, 1734-IR2, and 1734-IR2E modules)

The following level alarms are available.

• Low

- Low-Low
- High
- High-High

When the channel input goes below a low alarm or above a high alarm, a bit is set in the data table. All Alarm Status bits can be read individually or by reading the Channel Status Byte (Bits 2...5 for channel 0; bits 10...13 for channel 1).

You can configure each channel alarm individually.

#### Open-wire Alarm (1734-IT2I, 1734-IR2, and 1734-IR2E modules)

The module has the ability to check for a broken or detached wire. In any mode, if a broken/detached lead is detected, the data value is forced to maximum and the overrange alarm is set. Once the alarm is issued, it remains active as long as the input signal is faulted.

When using thermocouples, cold junction compensation is required at the termination of the thermocouple wire. Accomplish a cold junction in the following ways:

- Enter an estimated temperature.
- Use a 1734-TBCJC mounting base (recommended).
- Use external cold junction compensators.

Entering an estimated temperature is the least accurate way for CJC compensation. Using the compensation built-into the 1734-TBCJC provides the easiest and most accurate way.

An open CJC causes the CJC input to point to the maximum temperature value for the selected input type. This causes an alarm to be set. Once the alarm is issued, it remains active as long as the input signal is faulted (above maximum).

#### **Chapter Summary**

In this chapter you were given an overview of the 1734 family of modules. The next chapter walks you through installing your module.

### Cold Junction Compensation (1734-IT2I module)

### Install the Module

### **Overview**

Read this chapter for information about how to install and wire RTD and thermocouple modules. The following table lists where to find specific information in this chapter.

| Торіс                                | Page |
|--------------------------------------|------|
| Install the Mounting Base            | 8    |
| Install an I/O Module                | 10   |
| Install the Removable Terminal Block | 12   |
| Remove a Mounting Base               | 13   |
| Wire the Modules                     | 14   |
| Chapter Summary                      | 16   |

The RTD module uses a 1734-TB or 1734-TBS mounting base assembly with 1734-RTB removable terminal block (RTB) for RTD wiring.

The thermocouple module uses a 1734-TBCJC mounting base assembly with 1734-CJCRTB removable terminal block with built-in cold junction compensation for thermocouple inputs.

#### **Preventing Electrostatic Discharge**

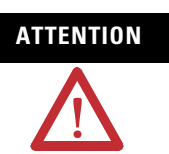

This equipment is sensitive to electrostatic discharge, which can cause internal damage and affect normal operation. Follow these guidelines when you handle this equipment:

- Touch a grounded object to discharge potential static.
- Wear an approved grounding wriststrap.
- Do not touch connectors or pins on component boards.
- Do not touch circuit components inside the equipment.
- If available, use a static-safe workstation.
- When not in use, store the equipment in appropriate static-safe packaging.

#### **Environment and Enclosure**

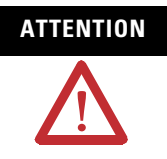

This equipment is intended for use in a Pollution Degree 2 industrial environment, in overvoltage Category II applications (as defined in IEC publication 60664-1), at altitudes up to 2000 m (6562 ft) without derating.

This equipment is considered Group 1, Class A industrial equipment according to IEC/CISPR Publication 11. Without appropriate precautions, there may be potential difficulties ensuring electromagnetic compatibility in other environments due to conducted as well as radiated disturbance.

This equipment is supplied as open-type equipment. It must be mounted within an enclosure that is suitably designed for those specific environmental conditions that will be present and appropriately designed to prevent personal injury resulting from accessibility to live parts. The interior of the enclosure must be accessible only by the use of a tool. Subsequent sections of this publication may contain additional information regarding specific enclosure type ratings that are required to comply with certain product safety certifications.

See NEMA Standards publication 250 and IEC publication 60529, as applicable, for explanations of the degrees of protection provided by different types of enclosure. Also, see the appropriate sections in this publication, as well as the Allen-Bradley publication <u>1770-4.1</u>, Industrial Automation Wiring and Grounding Guidelines, for additional installation requirements pertaining to this equipment.

#### **Install the Mounting Base**

The wiring base assembly (1734-TB or 1734-TBS) consists of the following:

- Mounting base, catalog number 1734-MB
- Removable terminal block, catalog number 1734-RTB or 1734-RTBS

The wiring base assembly (1734-TBCJC) consists of the following:

- Mounting base, catalog number 1734-MB
- Removable terminal block, catalog number 1734-RTBCJC

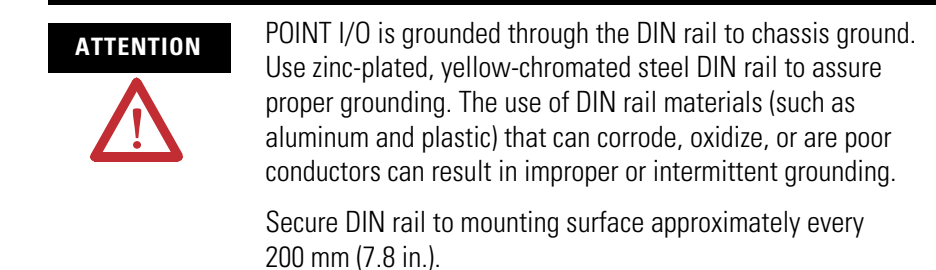

You can install the assembly, or just the mounting base.

Follow this procedure to install the mounting base/wiring base assembly on the DIN rail.

- **1.** Position the mounting base (wiring base) assembly vertically above the installed units (adapter, power supply, or existing module).
- **2.** Slide the mounting base down so that the interlocking side pieces engage the adjacent module or adapter.

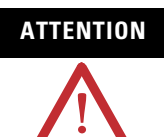

Do not discard the end cap shipped with an adapter or communication interface. Use this end cap to cover the exposed interconnections on the last mounting base on the DIN rail. Failure to do so could result in equipment damage or injury from electric shock.

#### 1734-IT2I shown

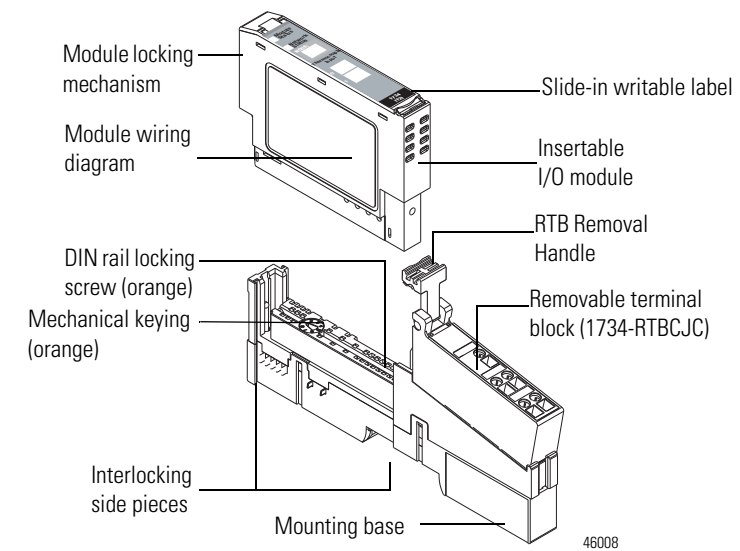

**3.** Press firmly to seat the mounting base on the DIN rail. The mounting base snaps into place.

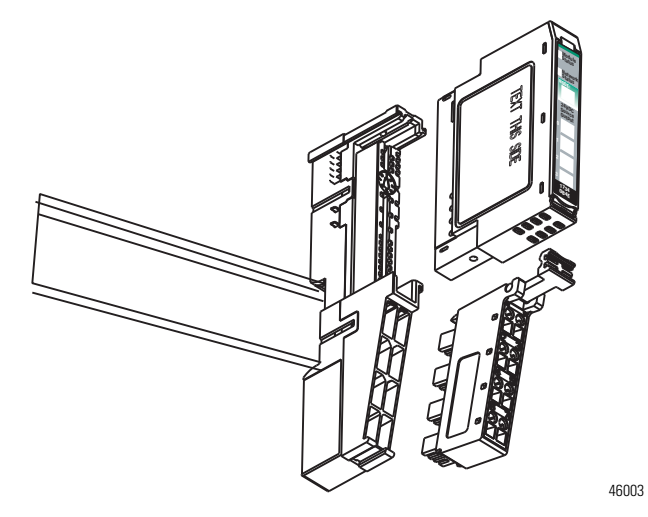

4. Repeat this procedure for the next mounting base assembly.

### Install an I/O Module

Install the module before or after base installation. Make sure you correctly keyed the mounting base before installing the module into the mounting base. In addition, make sure you positioned the mounting base locking screw horizontal, referenced to the base.

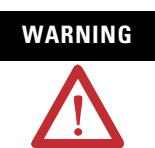

When you insert or remove the module while backplane power is on, an electrical arc can occur. This could cause an explosion in hazardous location installations.

Be sure that power is removed or the area is nonhazardous before proceeding. Repeated electrical arcing causes excessive wear to contacts on both the module and its mating connector. Worn contacts may create electrical resistance that can affect module operation.

1. Using a bladed screwdriver, rotate the keyswitch on the mounting base clockwise till the number required for the type of module you are installing aligns with the notch in the base.

1734-RTD - Position 6 1734-IT2I - Position 6 Turn the keyswitch to align the number with the notch.

**2.** Make certain the DIN rail locking screw is in the horizontal position, noting that you cannot insert the module if the locking mechanism is unlocked.

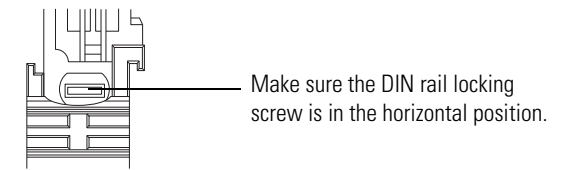

- 0 44012
- **3.** Insert the module straight down into the mounting base and press to secure, locking the module into place.

### Install the Removable Terminal Block

A removable terminal block comes with your mounting base assembly. To remove, pull up on the RTB handle to remove the base and replace, as necessary, without removing any of the wiring. To reinsert the removable terminal block, proceed as follows. **1.** Insert the RTB end opposite the handle into the base unit, which has a curved section that engages with the mounting base.

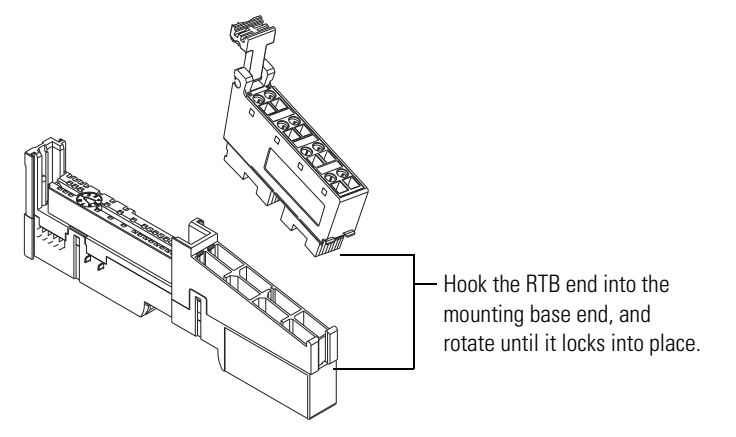

- **2.** Rotate the terminal block into the mounting base until it locks itself in place.
- **3.** If an I/O module is installed, snap the RTB handle into place on the module.

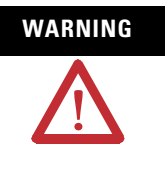

When you connect or disconnect the removable terminal block (RTB) with field-side power applied, an electrical arc can occur. This could cause an explosion in hazardous location installations. Be sure that power is removed or the area is nonhazardous before proceeding.

#### **Remove a Mounting Base**

To remove a mounting base, you must remove any installed module, and remove the removable terminal block (if wired).

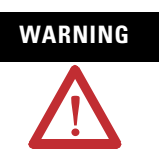

When you connect or disconnect the removable terminal block (RTB) with field-side power applied, an electrical arc can occur. This could cause an explosion in hazardous location installations.

Be sure that power is removed or the area is nonhazardous before proceeding.

- 1. Unlatch the RTB handle on the I/O module.
- 2. Pull on the RTB handle to remove the removable terminal block.
- **3.** Press in on the module lock on the top of the module, and pull up on the I/O module to remove from the base.

- 4. Remove the module to the right of the base you are removing, noting that the interlocking portion of the base sits under the adjacent module.
- **5.** Use a small-bladed screwdriver to rotate the orange DIN rail locking screw on the mounting base to a vertical position. releasing the locking mechanism.
- 6. Lift the mounting base straight up to remove.

### Wire the Modules

To wire the thermocouple input modules, refer to the figures.

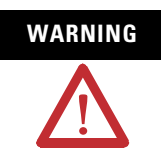

If you connect or disconnect wiring while the field-side power is on, an electrical arc can occur. This could cause an explosion in hazardous location installations. Be sure that power is removed or the area is nonhazardous before proceeding.

#### 1734-IT2I Module Overview

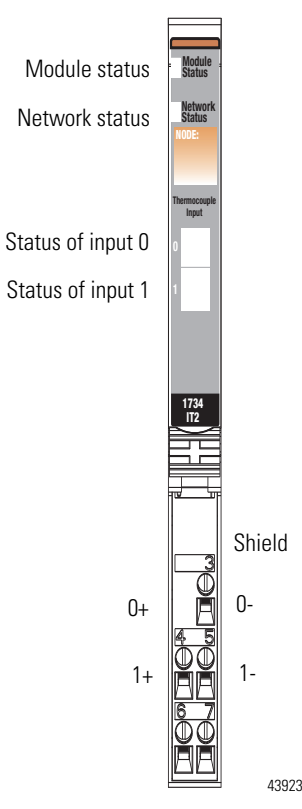

#### **Wiring Diagram**

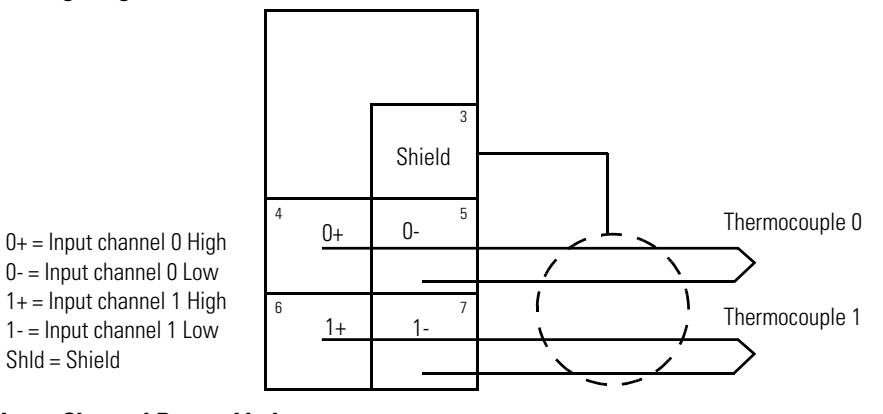

#### **Input Channel Power Limits**

| Channel      | Input High       | Input Low      | Shield |
|--------------|------------------|----------------|--------|
| 0+           | 4                |                | 3      |
| 0-           |                  | 5              |        |
| 1+           | 6                |                | 3      |
| 1-           |                  | 7              |        |
| Power is pro | ovided by the in | ternal power b | US.    |

To wire RTD modules, refer to the figures.

#### 1734-IR2, 1734-IR2E Module Overview

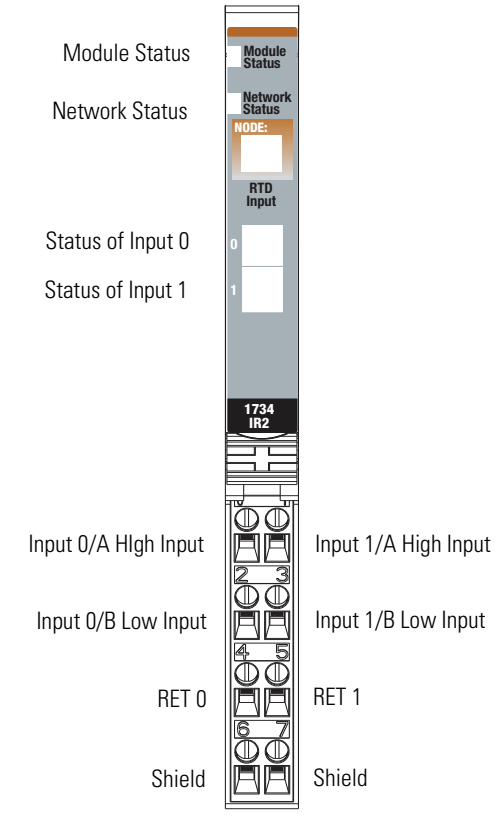

46000

#### **Wiring Diagram**

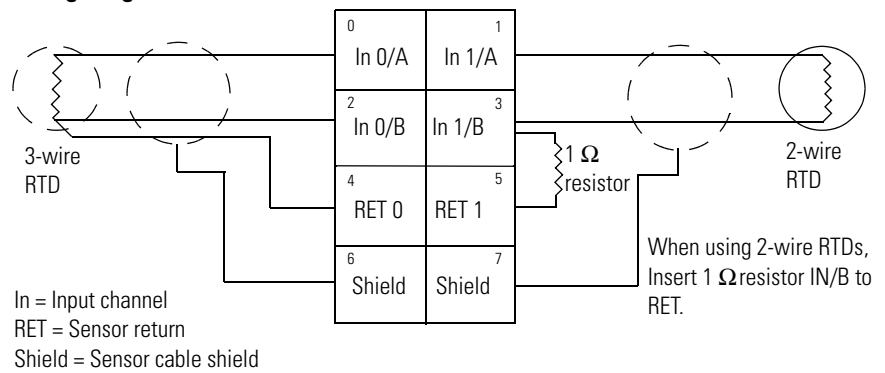

#### **Input Channel Power Limits**

| Channel | High Signal (+) | Low Signal (-) | Return | Shield |
|---------|-----------------|----------------|--------|--------|
| In 0/A  | 0               |                | 4      | 6      |
| In O/B  |                 | 2              |        |        |
| In 1.A  | 1               |                | 5      | 7      |
| In 1/B  |                 | 3              | ]      |        |

### **Chapter Summary**

This chapter explained how to install and wire the modules. The next chapter describes how to configure your POINT I/O Thermocouple and RTD Modules.

### **Configure Your Module**

### **Overview**

This chapter describes how to configure your thermocouple input module with RSNetWorx.

| Торіс                                                           | Page |
|-----------------------------------------------------------------|------|
| Configuration Overview                                          | 17   |
| Commissioning a Node                                            | 17   |
| Add the Adapter to Your Network                                 | 19   |
| Set the Thermocouple Input Module Parameters<br>Using RSNetWorx | 22   |
| Configure Your Thermocouple Input Module                        | 24   |
| Set the RTD Input Module Parameters Using RSNetWorx             | 29   |
| Configure Your RTD Input Module                                 | 31   |
| Check I/O Status and View the EDS File                          | 36   |
| Chapter Summary                                                 | 37   |

### **Configuration Overview**

Configuring POINT I/O modules is as easy as point and click. RSNetWorx lets you identify the network and configure the I/O modules with Electronic Data Sheet (EDS) files - just point to the field and click your selection.

To obtain EDS files for use in configuration, go to <u>http://www.ab.com/networks/eds</u>.

In this chapter, you learn how to do the following.

- Add the adapter to the system.
- Commission individual modules in the system.
- Set the individual modules parameters.

### **Commissioning a Node**

Here are the methods for commissioning nodes.

- Use the RSNetWorx commissioning pull-down dialog.
- Use the Sequential Auto Addressing feature.
- Use third-party configuration software.

#### Using the RSNetWorx Commissioning Tool

Use the RSNetWorx commissioning tool to commission devices (set the node address and the data rate parameters) that are:

- connected to a DeviceNet network.
- connected via a point-to-point connection.

The node commissioning tool works through RSLinx; RSNetWorx does not have to be online when performing the operation.

Before you can add any device to a DeviceNet network, it must be commissioned. This means that a node address and a data rate must be programmed into the device. Some devices are precommissioned, meaning a node address (usually set to 63) and a data rate (usually set to 500 Kbps) are programmed into the device at the factory prior to shipment. Other devices muse be commissioned in the field. Once a device is commissioned and attached to a network, you can use the RSNetWorx for DeviceNet node commissioning tool to edit the node address and data rate that were set previously.

#### IMPORTANT

Exercise caution while editing node addresses when on a network. When you apply a new node address, it immediately overwrites the node address data in the device currently specified. If you decide to reassign node addresses, you should first determine the order you use so that all the devices still have unique node addresses when you are finished.

For example, if two of the devices on your network are a photoelectric sensor and a hand controller, and you accidentally change the node address of the hand controller to be the same as that of the photoelectric sensor, then the photoelectric sensor no longer has a unique address, which means that it is not be able to provide data to the scanner. If you cannot access a device because you have used its node address for another device, you have to remove it from the network, recommission it, then reinstall it on the network.

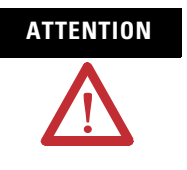

Do not change the data rate of devices while they are connected to a network. Erratic operation may result. We recommend that if you need to change the data rate of a device, you should remove it from the network, establish a point-to-point connection between the PC, which hosts the RSNetWorx for DeviceNet software, and the target device, recommission it, and then, reconnect it to the network.

#### **Use Sequential Auto Addressing**

Sequential Auto Addressing (SAA) reassigns the node address of every module to the right of the one you select. Each module changes its node address to one greater than its neighbor.

**IMPORTANT** Make sure the node address of the selected module is the desired value before issuing the SAA command.

When this command is set, each module to the right gets a new address one greater than its neighbor. The addressing ripples through a line of POINT I/O modules, assigning a node number to each module installed in a mounting base.

Perform this procedure to Auto Address a line of POINT I/O modules.

- 1. Set the address of the first module you want to address.
- 2. Set the Auto Address command to Sequential Address.
- 3. All modules in line reset with new sequential addresses.

An example is if 5 POINT I/O modules are in a line, and the address of the first module is 10. After the Sequential Address command is sent to the first module, the node address of the line is: 10, 11, 12, 13, and 14.

#### **Use Third Party Configuration Software**

When using third party configuration software, simply load the EDS files into the software and follow the designer's instructions.

### Add the Adapter to Your Network

You can use the RSNetWorx for DeviceNet software, or some other configuration tool for DeviceNet, to configure your module. If the EDS files are not in your software, you can get them at <a href="http://www.ab.com/networks/eds/">http://www.ab.com/networks/eds/</a>.

You can configure the module while it is:

- online.
- offline.

This chapter shows configuration in the online mode. Configuration dialogs appear similar in both modes. The primary difference is that if you make changes offline, you must go online before the configuration changes take effect.

Perform this procedure to add a communication device.

- 1. Start the RSNetWorx for DeviceNet software.
- 2. Add the communication adapter as shown in the figure.

In this case, the chosen device was a 1770-KFD RS232 Interface.

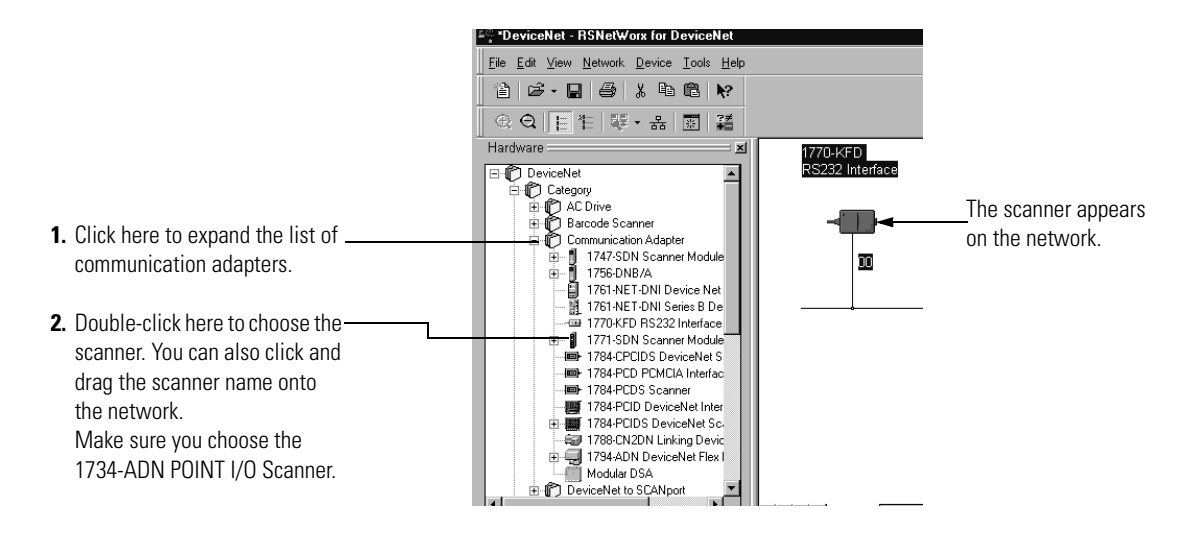

#### Add I/O Modules to Your Network POINTBus

After you add the communication device, you must add the POINT I/O modules connected to the scanner on the POINTBus.

Add modules as shown in the figure.

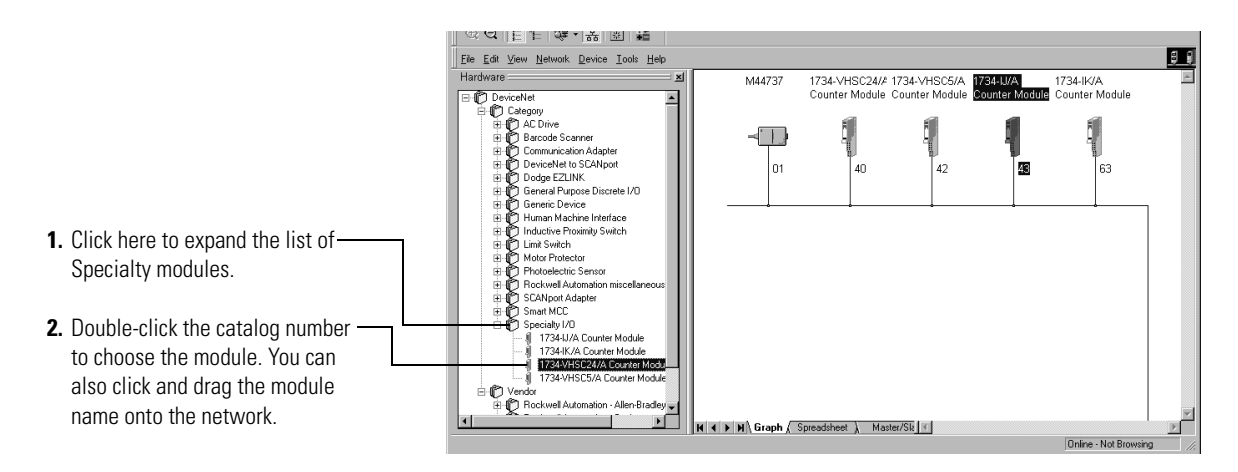

The out-of-the-box node setting for 1734 modules is 63. You can change the setting by using the node commissioning tool. The node commissioning tool is available either online or offline.

| Edit View Network Device Tools Help                                                                                                    |
|----------------------------------------------------------------------------------------------------|
| ) 😂 - 🔜 🗃 🐰 Ra EDS Weard                                                                                                    |
|                                                                                                    |
| Consolide     Consolide     Consolide  |
| Product Medica     Product Medica     Product |
| 4 2 173-VAX Course Module     4 3 173-VAX Course Module     1 3 173-VAX Course Module     1 3 173-VAX Course Module     3 173-VAX Course Module     3 173-VAX Course |
| Le the Node Commissioning tool                                                                                                    |
| Address 000 kb v                                                                                                    |
|                                                                                                    |
| Node Committioning      Select a device by using the browing service      Browne      Current 1734-VHSC24/A Counter Module Settings      datess: 41      Data Rate: 500 K8                                                                                                    |
| New 1734-VHSC24/A Counter Module Settings  The retwork data at should not be charged on an active network. The new network data rate will not take effect unit power is recycled.  Address [41] Data rate [500 to ]  Apply  6                                                                                                    |
| Messanes                                                                                                    |
| Node 41 commissioned                                                                                                    |
| Tinse Tish                                                                                                    |
|                                                                                                    |
|                                                                                                    |

Ha

Exec

**1.** Go to the Tools pull-down menu.

- 2. Select Node Commissioning.
- 3. Click Browse.
- 4. Select the module to change.
- **5.** The node commissioning dialog returns. It displays the node number and data rate.
- **6.** Change the node number and Apply, noting that the dialog then identifies the new setting.
- 7. Click Close to continue.

IMPORTANT

If you commission a node online, you must power down your system before the change takes place.

### Set the Thermocouple Input Module Parameters Using RSNetWorx

After adding the module to the network, you must configure the modules for use.

IMPORTANT

This chapter shows configuration in the online mode. Changes set in this mode take effect when you download to the individual module.

Configure the modules as shown in the figure.

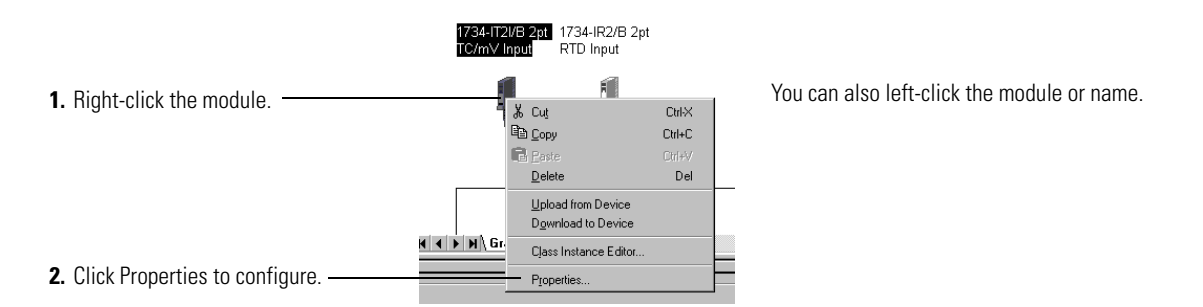

You see a dialog with a series of tabs. Each tab provides options view or edit. The tabs are shown in the following figure.

| 🖺 1734-IT2I/B 2pt TC/mV Input                   |                                 |
|-------------------------------------------------|---------------------------------|
| General Device Parameters 1/0 Defaults EDS File | These are the tabs you click to |
| 1734-IT2I/A 2pt TC/mV Input                     | view the options.               |
| Name: 1734-1721/B 2pt TC/mV Input               |                                 |
| Description:                                    |                                 |
| Address:                                        |                                 |
| Vendor: Rockwell Automation - Allen-Bradley [1] |                                 |
| Device: Rockwell Automation miscellaneous [115] |                                 |
| Product: 1734-IT2I/A 2pt TC/mV Input [49]       |                                 |
| Catalog: 1734-IT2I/B                            |                                 |
| Revision: 2.005                                 |                                 |
| OK Cancel Apply Help                            |                                 |

Refer to these dialogs for an explanation of features.

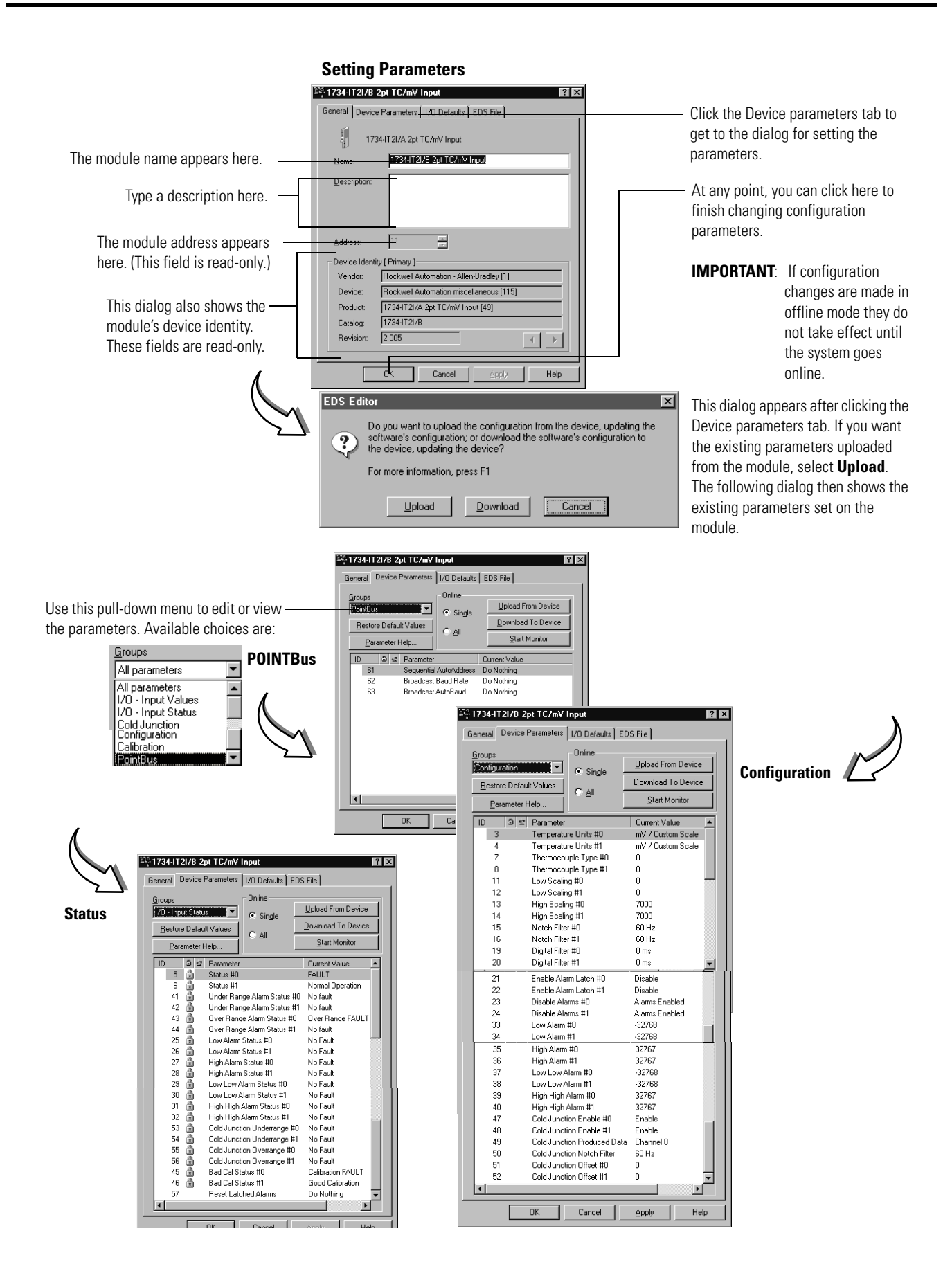

### Configure Your Thermocouple Input Module

Configuration can be divided into two categories: Basic Set-up Parameters and Advanced Setup Parameters.

#### **Basic Set-up Parameters**

The basic parameters you need to set for the thermocouple module consist of:

- Temperature units Select how the input is linearized:
  - mV/Custom Scale (default)
  - Celsius
  - Fahrenheit
  - Kelvin
  - Rankine
- Thermocouple type Choose the type of sensor for this input. The module performs the linearization of the selected type.
  - mV (No Linearization)
  - Type B
  - Type C
  - Type E
  - Type J
  - Туре К
  - Type N
  - Type R
  - Type S
  - Type T
- Cold Junction Enable This bit enables or disables the cold junction linearization. If enabled, the proper cold junction compensation value is applied to the selected thermocouple. If disabled, the data (CJ Temperature) is still available but not applied to the input. If the Cold Junction Compensation Removable Terminal Block is not available, this parameter should be set to disabled. A cold junction value can be added using the Cold Junction Offset parameter.
- Cold Junction Produced Data Selects how the Cold Junction Data is returned in the Produced IO message. The last two bytes of the produced message contain one of the following.
  - None (zeros)
  - Channel 0 (default)
  - Channel 1 Average of both channels

#### IMPORTANT

The Over/Under Range status is also included in the last two bytes, along with the cold junction value.

#### **Advanced Setup Parameters**

Advanced parameters you can set for the thermocouple module consist of:

- Notch filter Select the Notch Filter for the analog to digital converter. At higher frequencies, faster sample rates are possible
  - **-** 50 Hz
  - 60 Hz (default)
  - **–** 100 Hz
  - **–** 120 Hz
  - **–** 200 Hz
  - **–** 240 Hz
  - **-** 300 Hz
  - **-** 400 Hz
  - **-** 480 Hz

If the filter value is changed, the module may require calibration to meet specifications.

• Digital filter - A digital filter is available on this module. You set a time constant which is used in the equation:

 $\begin{array}{l} Yn = Yn-1 + (dt \ / \ (dt + T_A) \ ^* \ (Xn-Yn-1) \\ Where: \ Yn = new \ data \\ Yn-1 = old \ data \\ dt = Channel \ Update \ Rate \ in \ milliseconds \\ T_A = \ digital \ filter \ time \ constant \end{array}$ 

Xn = present unfiltered data

 $\mathrm{T}_\mathrm{A}$  can be an integer from 0 to 10,000 ms. If set to 0, the filter is disabled.

- Cold Junction Offset If you do not use a 1734-RTBCJC removable terminal block, enter an estimate for the junction temperature here. Enter the value in hundreths of degrees Celsius, even if another scale is selected (2500 implies 25.00 °C).
- Enable alarms latch If enabled, alarms for this channel latch FAULTED until a Latch Reset command is received.

The alarms effected are:

- Input Status
- Low and High level
- Range
- Disable alarms If Alarms are Disabled, all alarms for this channel show No FAULT. This is useful for unused channels.

- Level alarms low-low, low, high, and high-high any value from -32,768...+32,767 can be entered.
- Scaling Values returned when input is at low scale value or high scale value. The low and high scale points are different for each sensor input:

| Thermocouple<br>Type | Low Scaling<br>Endpoint | High Scaling<br>Endpoint |
|----------------------|-------------------------|--------------------------|
| mV                   | 0 mV                    | 70 mV                    |
| Туре В               | 212 °F (100 °C)         | 1832 °F (1000 °C)        |
| Туре С               | 32 °F (0 °C)            | 4199 °F (2315 °C)        |
| Туре Е               | 32 °F (0 °C)            | 1832 °F (1000 °C)        |
| Type J               | 32 °F (0 °C)            | 1832 °F (1000 °C)        |
| Туре К               | 32 °F (0 °C)            | 1832 °F (1000 °C)        |
| Type N               | 32 °F (0 °C)            | 1832 °F (1000 °C)        |
| Type R               | 32 °F (0 °C)            | 1832 °F (1000 °C)        |
| Type S               | 32 °F (0 °C)            | 1832 °F (1000 °C)        |
| Туре Т               | 32 °F (0 °C)            | 212 °F (100 °C)          |

| Th | erm   | 000 | unle | Sca | lina | limits |
|----|-------|-----|------|-----|------|--------|
|    | CIIII | 060 | upic | JUG | my   | mmus   |

To configure your module, select Configuration as shown in the figure.

#### **Configure a module**

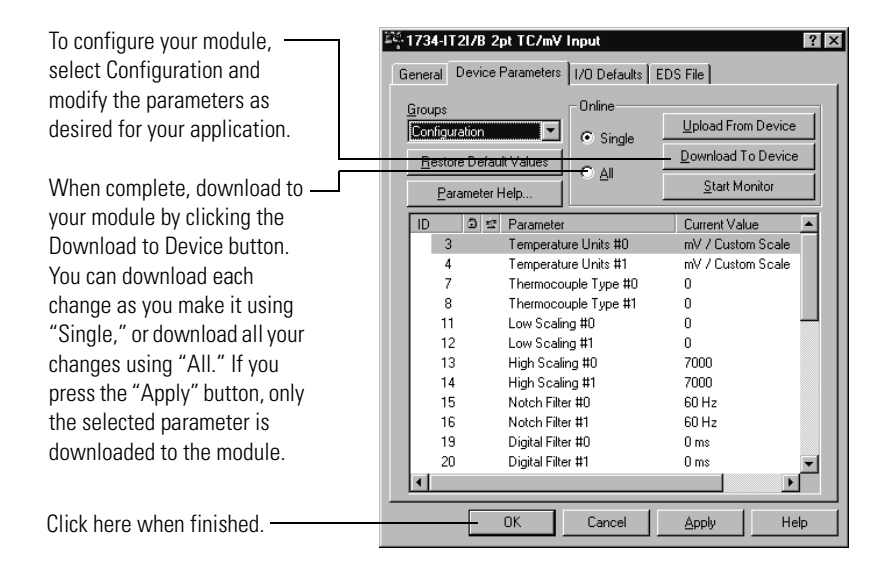

Use the procedures in the figures that show basic setup and advanced setup, noting that you complete steps 1-5 during basic setup, then continue with steps 6-10 during advanced setup.
#### **Basic Setup**

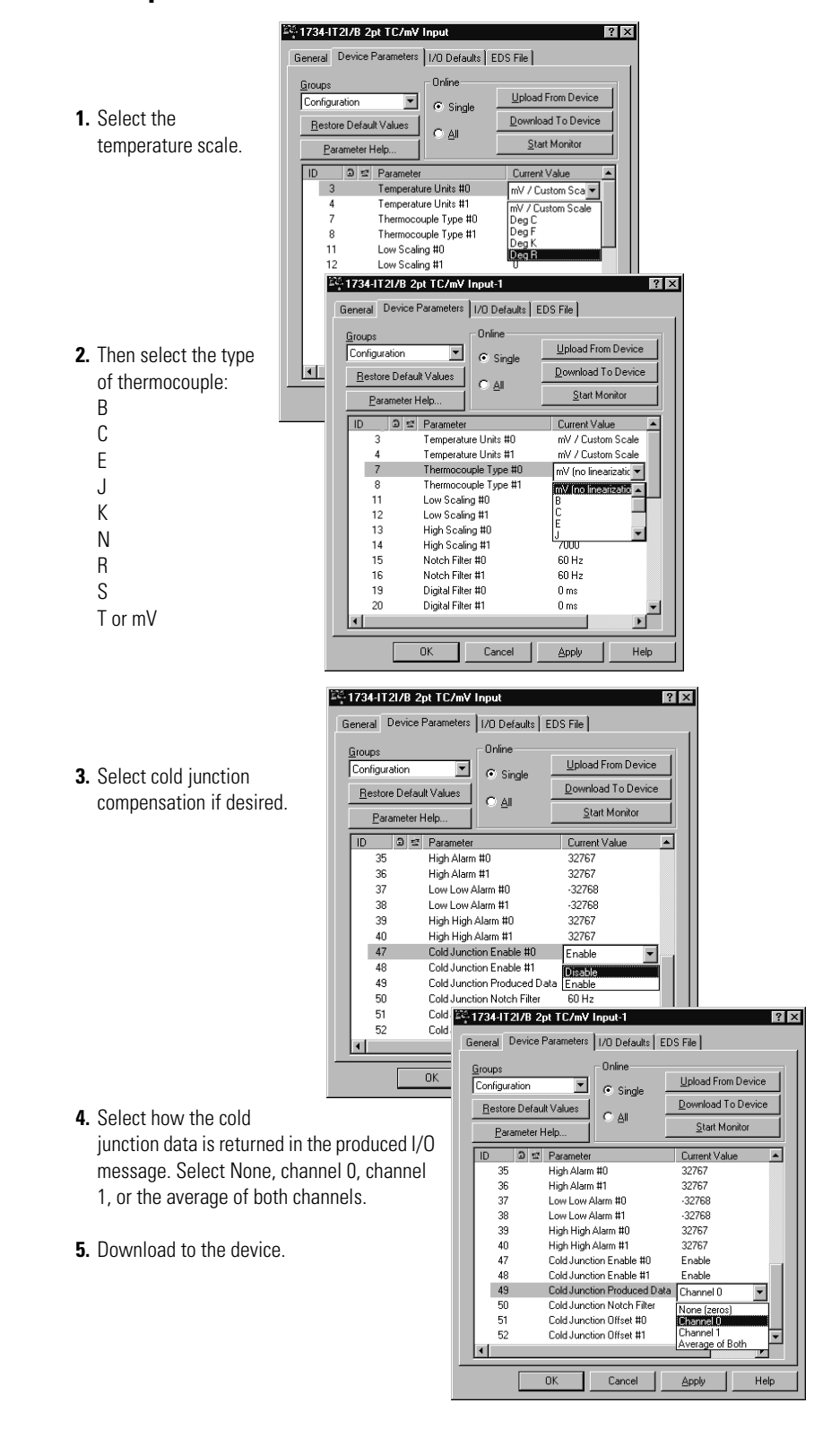

#### **Advanced Setup**

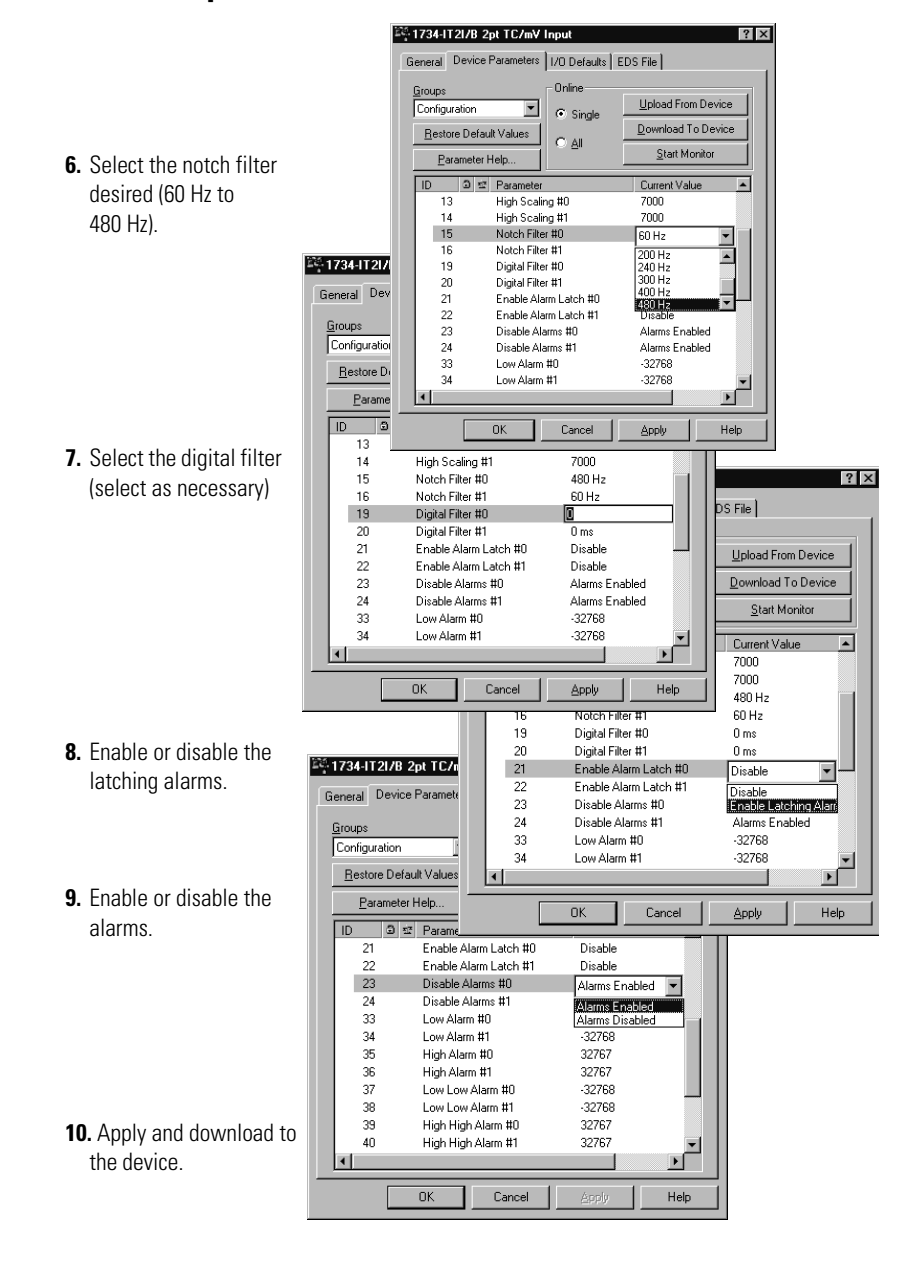

### Set the RTD Input Module Parameters Using RSNetWorx

After adding the module to the network, you must configure the modules for use.

IMPORTANT

This chapter shows configuration in the online mode. Changes set in this mode take effect when you download to the individual module.

Configure the modules as shown.

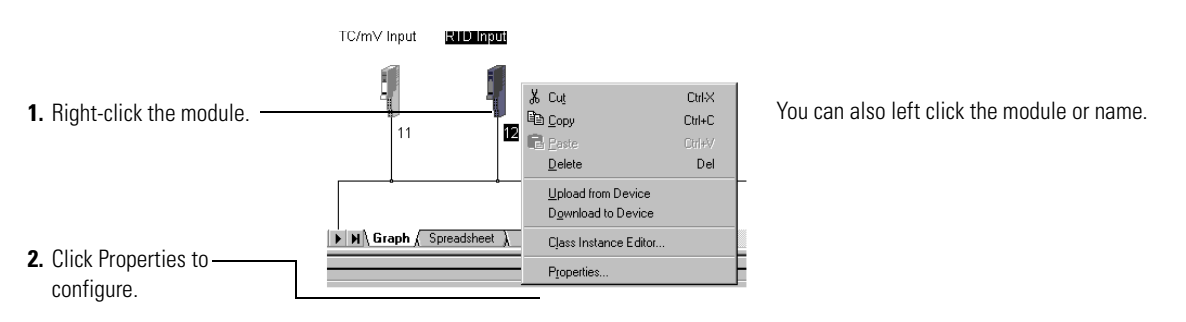

You see a dialog with a series of tabs. Each tab provides options to view or edit. Refer to the figure to see the tabs.

| 28.1734-IB2/B 2      | Pot BTD Input                           | 1                            |
|----------------------|-----------------------------------------|------------------------------|
| General Device       | e Parameters   1/0 Defaults   EDS File  | Click these tabs to view the |
| 173                  | 34-IR2/A 2pt RTD Input                  | options.                     |
| <u>N</u> ame:        | 1734-IR2/B 2pt RTD Input                |                              |
| <u>D</u> escription: |                                         |                              |
| Address:             | 12                                      |                              |
| Vendor:              | Rockwell Automation - Allen-Bradley [1] |                              |
| Device:              | Rockwell Automation miscellaneous [115] |                              |
| Product:             | 1734-IR2/A 2pt RTD Input [50]           |                              |
| Catalog:             | 1734-IR2/B                              |                              |
| Revision:            | 2.005                                   |                              |
|                      | OK Cancel Apply Help                    |                              |

Refer to these dialogs for an explanation of features.

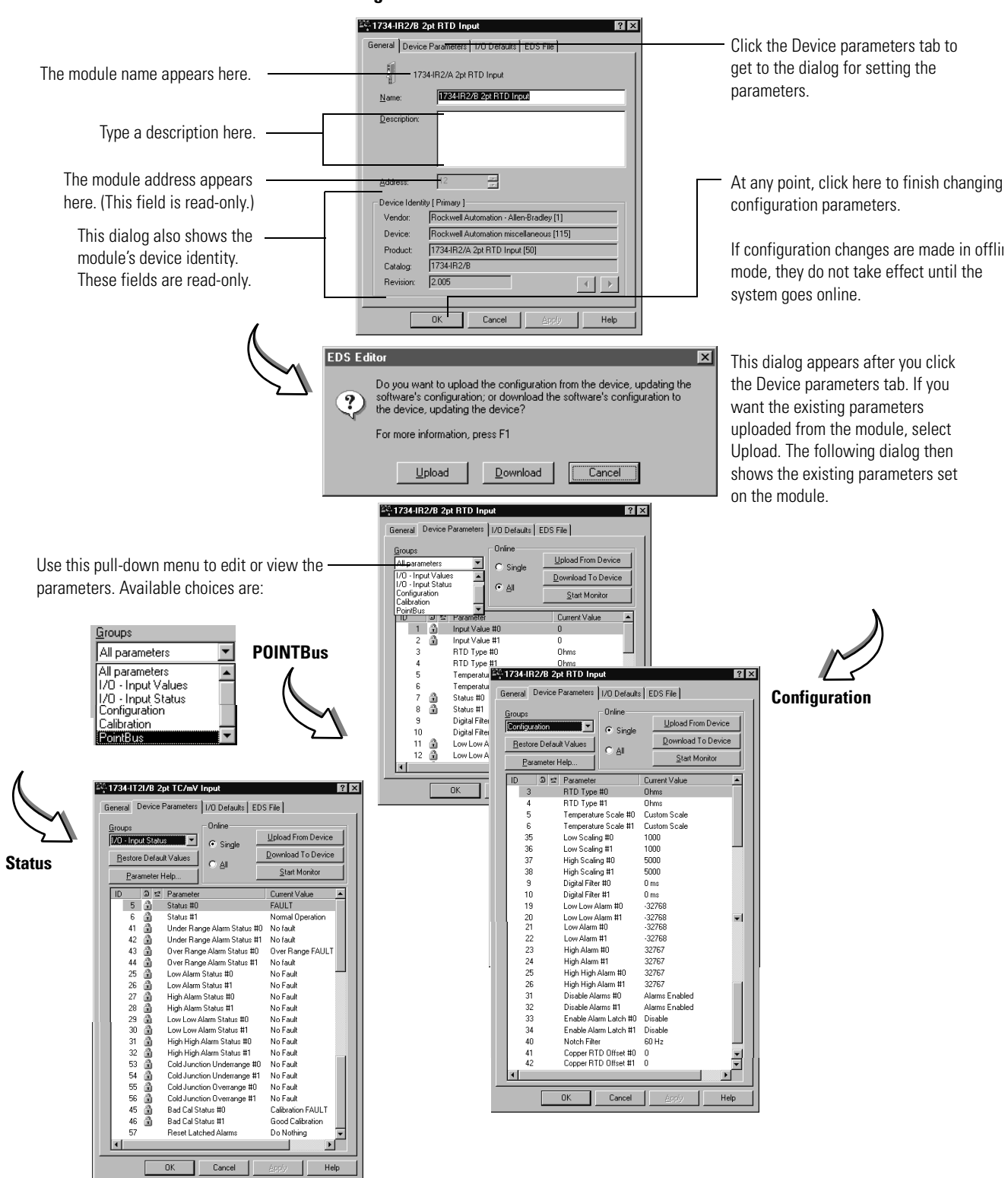

#### **Setting Parameters**

### Configure Your RTD Input Module

Configuration is divided into basic and advanced parameters.

#### **Basic Setup Parameters**

The basic parameters you need to set for the RTD module consist of:

• Temperature units – Use the Temperature Scale parameter to select a predefined scale or a custom scale. Custom Scale allows you to enter the scaling endpoint values. If using Ohms RTD Type, ignore this parameter. Predefined Scales include: Celsius(C), Fahrenheit(F), Kelvin(K), and Rankine(R).

Scaling Endpoints for Custom Scale (low & high):

**RTD Module Scaling Limits** 

| RTD Type                                 | Low Scaling<br>Endpoint | High Scaling<br>Endpoint |
|------------------------------------------|-------------------------|--------------------------|
| Ohms                                     | 100 Ω                   | 500 Ω                    |
| 100 $\Omega$ Pt $\alpha$ = 0.00385 Euro  | 32 °F (0 °C)            | 932 °F (500 °C)          |
| 200 $\Omega$ Pt $\alpha$ = 0.00385 Euro  | 32 °F (0 °C)            | 932 °F (500 °C)          |
| 100 Ω Pt $\alpha$ = 0.003916 U.S.        | 32 °F (0 °C)            | 932 °F (500 °C)          |
| 200 $\Omega$ Pt $\alpha$ = 0.003916 U.S. | 32 °F (0 °C)            | 932 °F (500 °C)          |
| $10 \Omega Cu \alpha = 0.00427$          | 32 °F (0 °C)            | 482 °F (250 °C)          |
| 100 $\Omega$ Ni $\alpha$ = 0.00618       | 32 °F (0 °C)            | 482 °F (250 °C)          |
| 120 $\Omega$ Ni $\alpha$ = 0.00672       | 32 °F (0 °C)            | 482 °F (250 °C)          |
| 120 $\Omega$ Ni $\alpha$ = 0.00618       | 32 °F (0 °C)            | 482 °F (250 °C)          |

| RTD Type (1734-IR2E)                    | Low Scaling<br>Endpoint | High Scaling<br>Endpoint |
|-----------------------------------------|-------------------------|--------------------------|
| Ohms                                    | 100 Ω                   | 200 Ω                    |
| 100 $\Omega$ Pt $\alpha$ = 0.00385 Euro | 32 °F (0 °C)            | 572 °F (300 °C)          |

- RTD type Select the RTD type that the input uses. Valid types are shown in the table.
- Copper RTD Offset If using the copper RTD, this is the error of the Copper RTD (10  $\Omega$  Cu427) in Ohms. Enter a value between -250 and 250 in hundredths of Ohms (such as 361 = 3.61  $\Omega$ ). This value is added to the input reading before linearization.

#### **Advanced Setup Parameters**

Advanced parameters you can set for the RTD module consist of:

- Notch filter Select the Notch Filter for the analog to digital converter. At higher frequencies, faster sample rates are possible
  - **-** 50 Hz
  - 60 Hz (default)
  - 100 Hz
  - 120 Hz
  - 200 Hz
  - **–** 240 Hz
  - **-** 300 Hz
  - **-** 400 Hz
  - 480 Hz

If the filter value is changed, the module may require calibration to meet specifications.

• Digital filter – A digital filter is available on this module. You set a time constant that is used in the equation:

 $Yn = Yn-1 + (dt / (dt + T_A) * (Xn-Yn-1)$ Where: Yn = new data
Yn-1 = old data
dt = Channel Update Rate in milliseconds
T\_A = digital filter time constant
Xn = present unfiltered data

 $\mathrm{T}_\mathrm{A}$  can be an integer from 0 to 10,000 ms. If set to 0, the filter is disabled.

• Enable alarms latch – If enabled, alarms for this channel latch FAULTED until a Latch Reset command is received.

The alarms effected are:

- Input Status
- Low and High level
- Range
- Disable alarms If Alarms are Disabled, all alarms for this channel show No FAULT. This is useful for unused channels.
- Level alarms low-low, low, high, and high-high.

• Scaling – Values returned when input is at low scale value or high scale value. The low and high scale points are different for each sensor input:

| RTD Type                                 | Low Scaling<br>Endpoint | High Scaling<br>Endpoint |
|------------------------------------------|-------------------------|--------------------------|
| 0 hms                                    | 100 Ω                   | 500 Ω                    |
| 100 $\Omega$ Pt $\alpha$ = 0.00385 Euro  | 32 °F (0 °C)            | 932 °F (500 °C)          |
| 200 $\Omega$ Pt $\alpha$ = 0.00385 Euro  | 32 °F (0 °C)            | 932 °F (500 °C)          |
| 100 $\Omega$ Pt $\alpha$ = 0.003916 U.S. | 32 °F (0 °C)            | 932 °F (500 °C)          |
| 200 $\Omega$ Pt $\alpha$ = 0.003916 U.S. | 32 °F (0 °C)            | 932 °F (500 °C)          |
| 10 $\Omega$ Cu $\alpha$ = 0.00427        | 32 °F (0 °C)            | 482 °F (250 °C)          |
| 100 $\Omega$ Ni $\alpha$ = 0.00618       | 32 °F (0 °C)            | 482 °F (250 °C)          |
| 120 ΩNi $\alpha$ = 0.00672               | 32 °F (0 °C)            | 482 °F (250 °C)          |
| 120 $\Omega$ Ni $\alpha$ = 0.00618       | 32 °F (0 °C)            | 482 °F (250 °C)          |
|                                          |                         |                          |
| RTD Type (1734-IR2E)                     | Low Scaling<br>Endpoint | High Scaling<br>Endpoint |
| 0 hms                                    | 100 Ω                   | 200 Ω                    |
| 100 $\Omega$ Pt $\alpha$ = 0.00385 Euro  | 32 °F (0 °C)            | 572 °F (300 °C)          |

#### **RTD Module Scaling Limits**

To configure your RTD module, select Configuration as shown in the figure.

| <ol> <li>To configure your RTD module,<br/>select Configuration and<br/>modify the parameters as<br/>desired for your application.</li> <li>When complete download to</li> </ol>                                                                                                    | General Device Parameters I/O Defaults EDS<br>Groups Online<br>Configuration Single<br>Hestore Default Values All<br>Parameter Help                                                                                                    | ? ×       5 File       Upload From Device       Download To Device       Start Monitor |
|----------------------------------------------------------------------------------------------------|----------------------------------------------------------------------------------------------------|----------------------------------------------------------------------------------------|
| 2. When complete, download to<br>your module by clicking the<br>Download to Device button.<br>You can download each<br>change as you make it using<br>Single, or download all your<br>changes using All. If you press<br>the Apply button, only the<br>selected parameter<br>downloads to the module. | ID         Image: Second second s | nt Value                                                                               |
| 3. Click here when finished.                                                                                                    | OK Cancel                                                                                                    | Apply Help                                                                             |

Use the procedures in the figures that show basic setup and advanced setup, noting that you complete steps 1 and 2 during basic setup, then continue with steps 3...13 during advanced setup.

#### **Basic Setup**

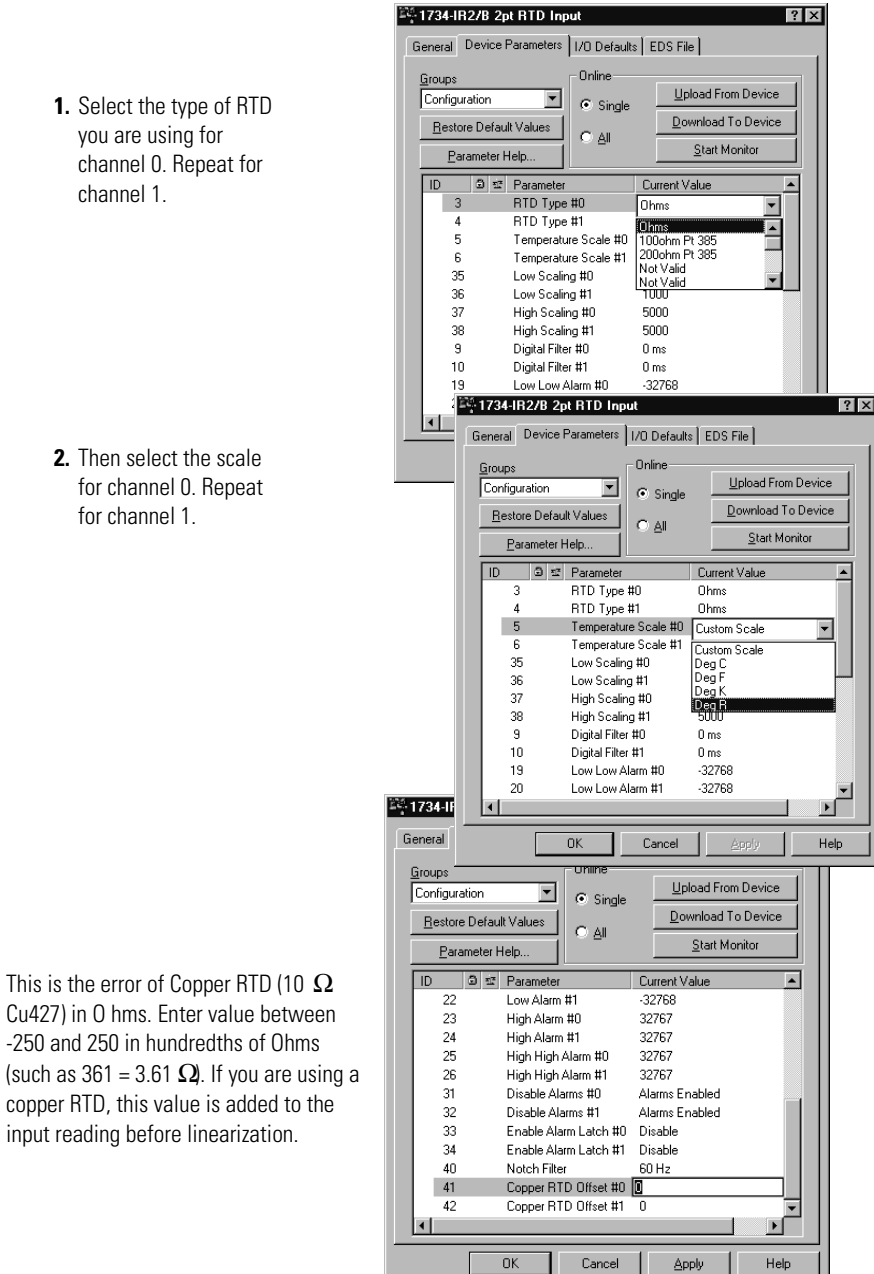

Cu427) in 0 hms. Enter value between -250 and 250 in hundredths of Ohms (such as  $361 = 3.61 \Omega$ ). If you are using a copper RTD, this value is added to the input reading before linearization.

#### **Advanced Setup**

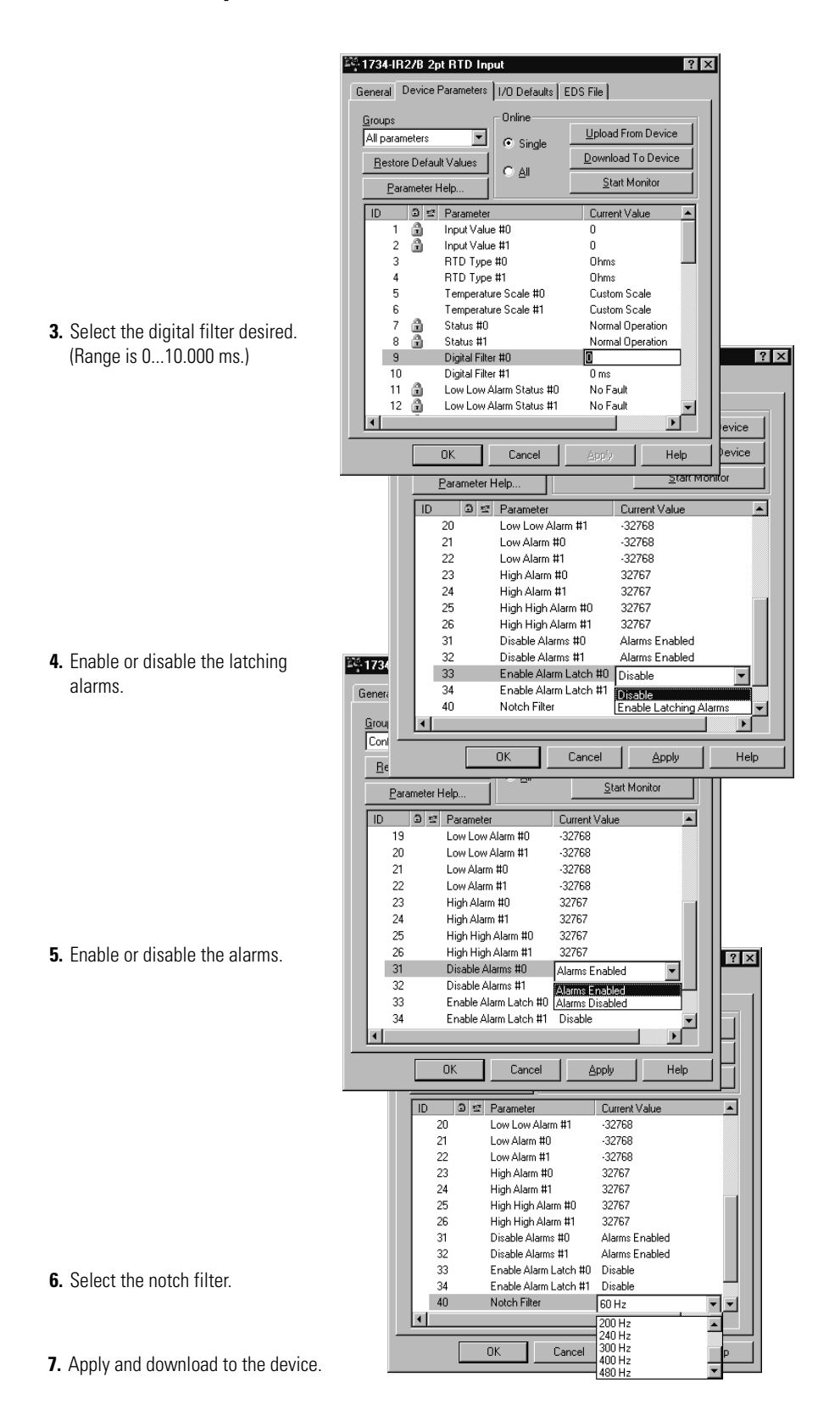

# Check I/O Status and View the EDS File

View the I/O defaults setup and the EDS file by clicking the appropriate tab.

### 1734-IT2I module

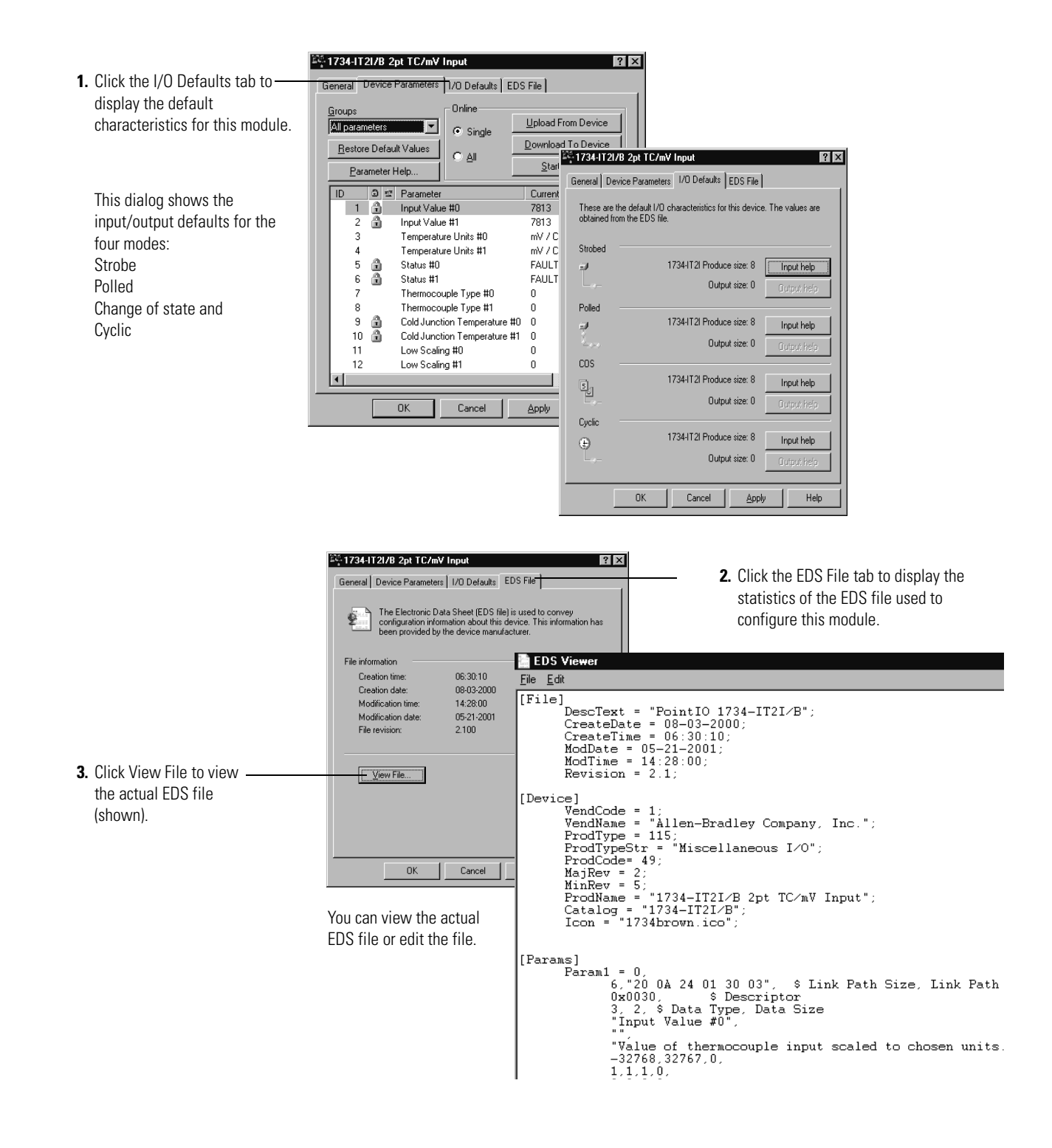

#### 1734-IR2 and 1734-IR2E modules

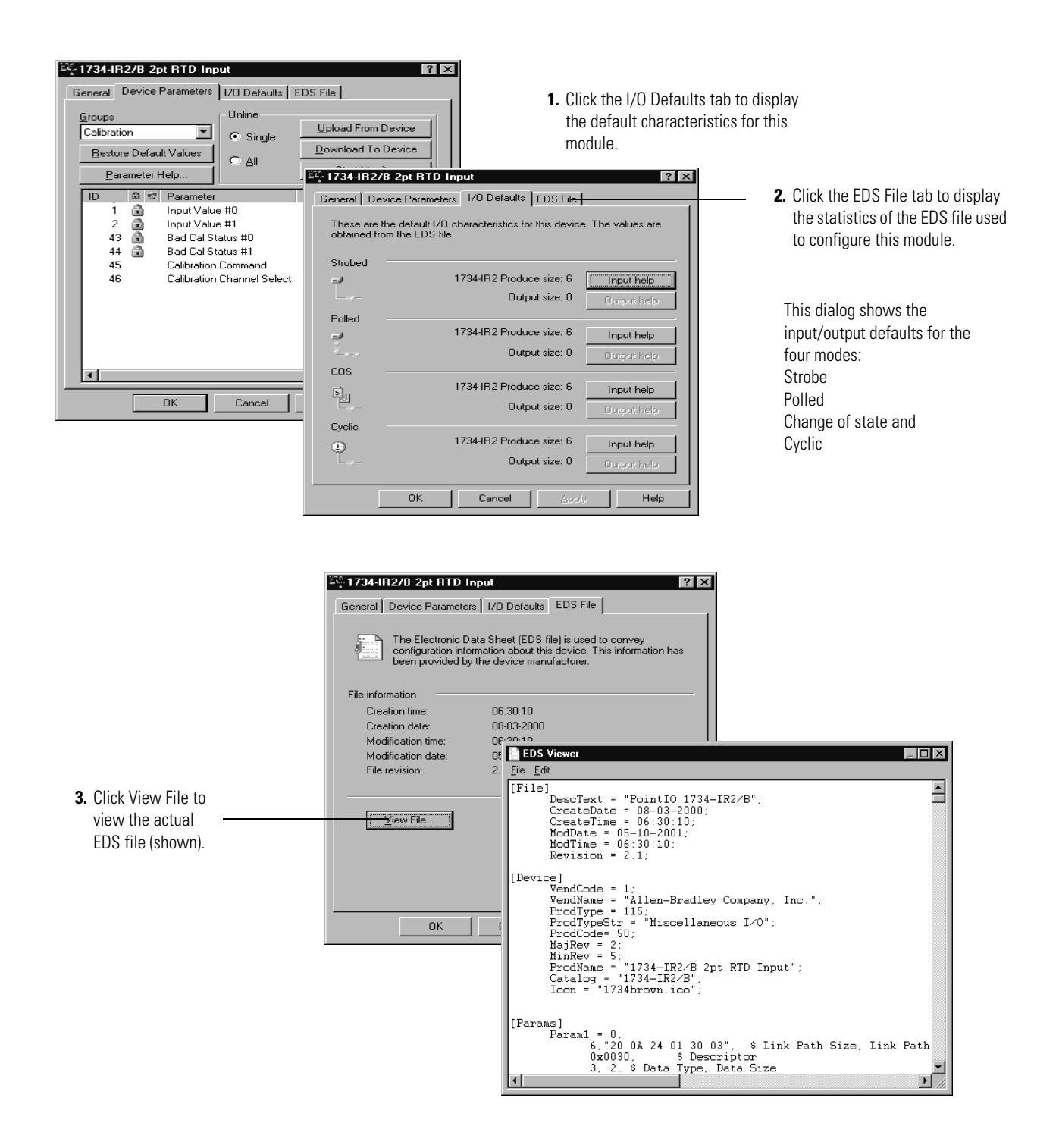

### **Chapter Summary**

This chapter explained how to configure the modules. The next chapter walks you through how to calibrate your POINT I/O Thermocouple and RTD Modules.

# **Calibrate Your Module**

### **Overview**

Use this chapter to calibrate the thermocouple/mV module or the RTD input module. Refer to the table for a summary of what is covered.

|                                              | Task                                                                                                    |                                          | Page |
|----------------------------------------------|----------------------------------------------------------------------------------------------------|------------------------------------------|------|
|                                              | When and How to Calibrate                                                                                                    | Your Module                              | 39   |
|                                              | Calibration Method                                                                                                    |                                          | 39   |
|                                              | Tools and Equipment Require                                                                                                    | ed to Calibrate Your Thermocouple Module | 39   |
|                                              | Calibrate the Thermocouple                                                                                                    | Input Module                             | 40   |
|                                              | Input (mV) Calibration                                                                                                    |                                          | 42   |
|                                              | Cold Junction Compensation                                                                                                    | Calibration                              | 45   |
|                                              | Tools and Equipment Require                                                                                                    | ed to Calibrate Your RTD Module          | 48   |
|                                              | Calibrate the RTD Input Mod                                                                                                    | Calibrate the RTD Input Module           |      |
| Your Module                                  | Perform module calibration periodically, based on your application. Mo<br>calibration may also be required to remove module error due to aging o<br>components in your system.               |                                          |      |
| Calibration Method                           | Perform calibration through the I/O configuration software, such as RSNetWorx and EDS files. If the EDS files are not in your software, get them online at <u>www.ab.com/networks/eds/</u> . |                                          |      |
| Tools and Equipment<br>Required to Calibrate | To calibrate your thermocouple module, you need the following tools and equipment.                                                                                                    |                                          |      |
| Your Thermocouple Module                     | Tool or Equipment                                                                                                    | Description                              |      |
|                                              | Precision Resistors                                                                                                    | High precision resistors:                |      |
|                                              |                                                                                                    | 1000 Ω 0.05%, 5 ppm/ $^{0}$ C            |      |
|                                              |                                                                                                    | 3000 \$2 0.05%, 5 ppm/ °C<br>or          |      |
|                                              |                                                                                                    | Calibrated resistor Decade Box, 0.05%    |      |

**Precision Voltage Source** 

+100 mV, 1 mV resolution - accuracy  $\pm 3~\mu V$  or better

### Calibrate the Thermocouple Input Module

To calibrate your thermocouple input module, connect the module in a DeviceNet system similar to that shown in the figure.

#### IMPORTANT

Apply power to the power supply and module for at least 10 minutes before calibrating the module.

Delete all I/O connections by removing the module from its master's scan list and inhibiting the module in RSLogix. When there is no connection present the Network Status Indicator should flash green.

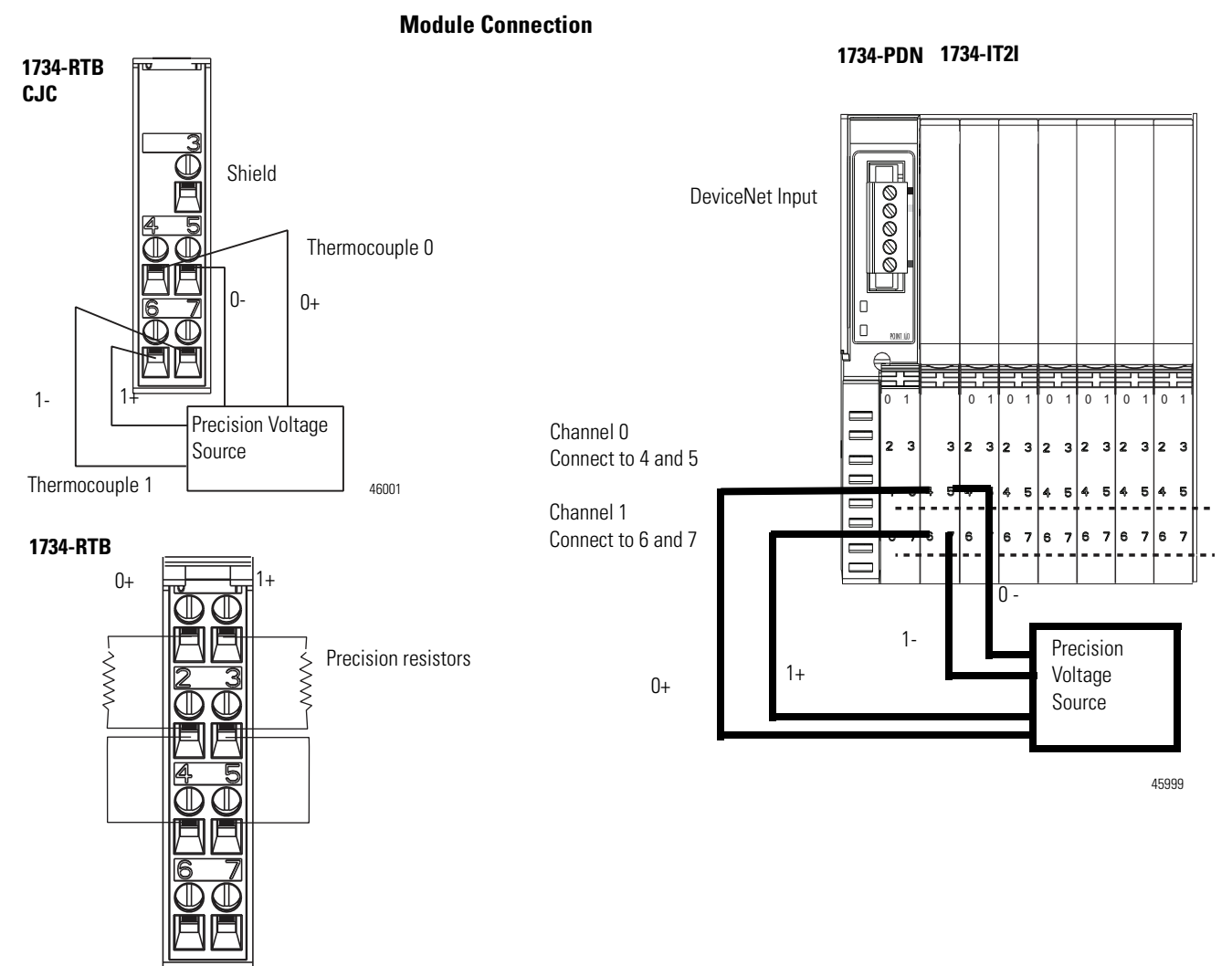

46011

### **Access Calibration Parameters in RSNetWorx**

- **1.** Double-click the icon of the module to be calibrated to bring up the General Parameter dialog.
- 2. Click Device parameters.

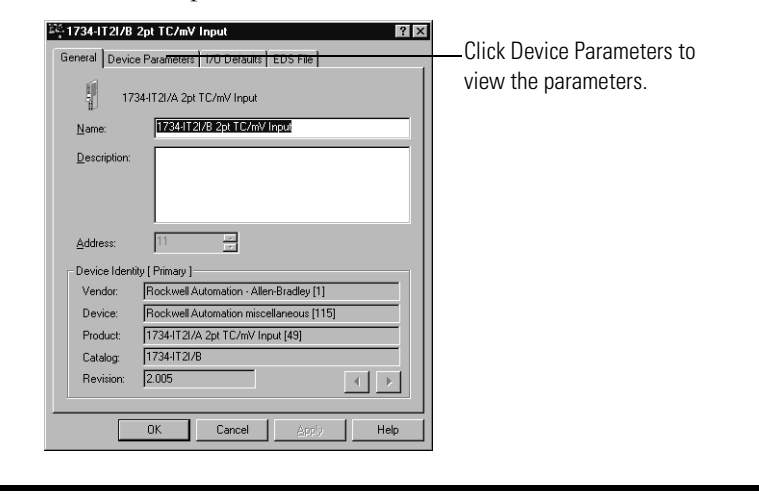

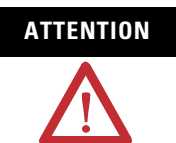

The dialog box layout varies depending on the version of RSNetWorx software you are using.

The EDS editor may ask you if you want to upload the configuration from the device.

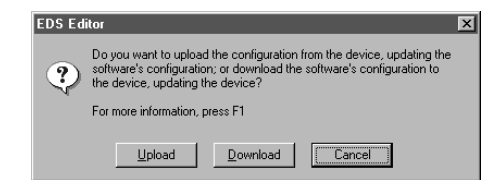

**3.** If you do not see the EDS editor dialog, proceed with the next step; otherwise, from the EDS editor dialog, click Upload.

From the Device Parameters dialog, select Calibration at the Groups pull-down.
 №1734-112/8 2pt TC/mV Input

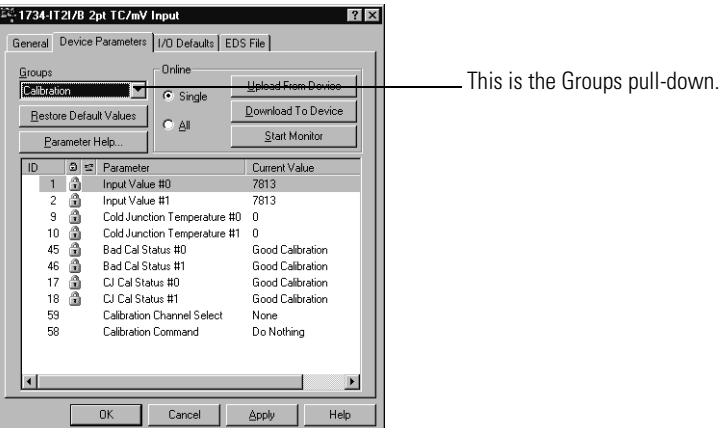

### Input (mV) Calibration

Before calibrating the module you need to select the sensor type and download it to the module.

Perform the following procedure from the Device Parameters dialog.

| IMPORTANT | Apply power to the power supply and module for at least 10 minutes before calibrating the module.                                                                                                    |
|-----------|----------------------------------------------------------------------------------------------------|
|           | Delete all I/O connections by removing the module from its master's scan list and inhibiting the module in RSLogix. When there is no connection present the Network Status Indicator should flash green. |

**1.** From the Configuration tab, set the Thermocouple Type to mV (no linearization) for the channel(s) to be calibrated and download to the module.

| Select the parameter that you want to configure and |                                    |                       |   |
|-----------------------------------------------------|------------------------------------|-----------------------|---|
|                                                     | initiate an action using the toold | oar.                  |   |
| Group                                               | s <b>% ?ù ⇒</b> <u>M</u> or        | hitor                 |   |
|                                                     | Parameter                          | Current Value         | - |
| Config                                              | uration                            |                       |   |
| 3                                                   | Temperature Units #0               | Deg C                 | - |
| 4                                                   | Temperature Units #1               | Deg C                 | - |
| 7                                                   | Thermocouple Type #0               | mV (no linearization) | - |
| 8                                                   | Thermocouple Type #1               | mV (no inearization)  | - |
| 11                                                  | Low Scaling #0                     | 0                     |   |
| 12                                                  | Low Scaling #1                     | 0                     |   |
| 13                                                  | High Scaling #0                    | 7000                  |   |
| 14                                                  | High Scaling #1                    | 7000                  |   |
| 15                                                  | Notch Filter #0                    | 60 Hz                 | - |
| 16                                                  | Notch Filter #1                    | 60 Hz                 | - |
| 19                                                  | Digital Filter #0                  | 0 ms                  |   |
| 20                                                  | Digital Filter #1                  | 0 ms                  | _ |
| 21                                                  | Enable Alarm Latch #0              | Disable               |   |
| 4                                                   |                                    |                       | • |

**2.** Open the Device Parameter tab and click Calibration Channel Select to bring up your channel selections.

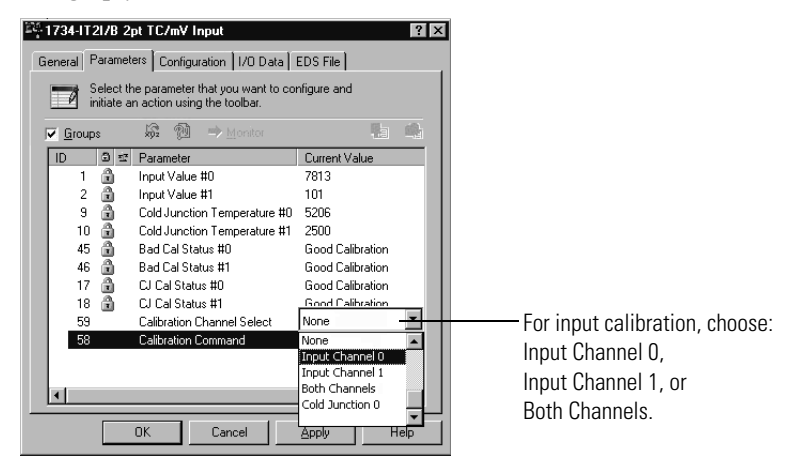

- 3. Select a channel (0 or 1), or select Both Channels.
- 4. Click Download to Device.

1734-IT2I/B 2pt TC/mV Input ? × General Parameters Configuration 1/0 Data EDS File Select the parameter that you want to configure and initiate an action using the toolbar. 🔓 🍿 🔿 Monitor 明日 (命) Groups ID 🧿 🖾 Parameter Current Value 1 🕯 2 🕯 Input Value #0 7813 Input Value #1 101 9 **\*** 10 **\*** 45 **\*** 46 **\*** 17 **\*** 18 **\*** Cold Junction Temperature #0 5206 Cold Junction Temperature #1 2500 Good Calibration Bad Cal Status #0 Bad Cal Status #1 Good Calibration CJ Cal Status #0 Good Calibration CJ Cal Status #1 Good Calibration Both Channels Calibration Channel Select 59 Begin Input Calibration 58 Calibration Command Cancel ΟK Apply Help

5. Click Calibration Command, and select Begin Calibration.

6. Click the Download to Device button.

The status indicator of a channel in calibration mode flashes green. The status indicator of a channel not in calibration turns off.

7. Apply 0.00 mV to the input, referring to the wiring diagram in this section.

**IMPORTANT** Calibration in millivolts allows the sensor calibration to be independent of CJC. The cold junction compensation is not active for the mV input regardless of the CJC setting. The module must have the exact voltage at its input terminals. Thermocouple wire or a voltage source that simulates a TC voltage should not be used.

8. Click Accept Low Input.

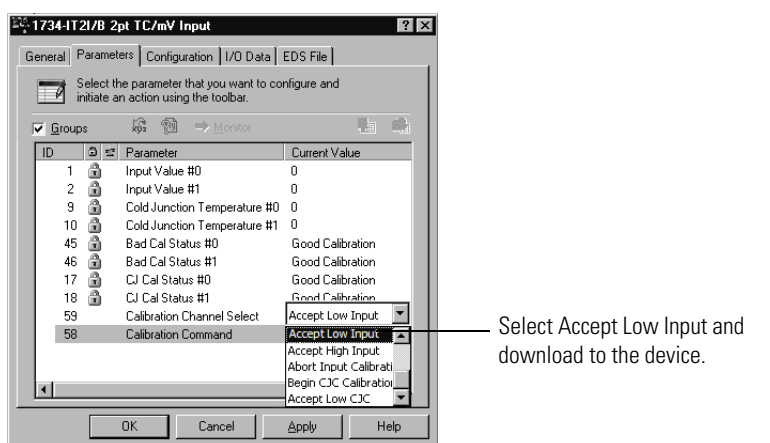

**9.** Click the Download to Device button. The status indicator(s) for the channel(s) being calibrated blink(s) green.

- **10.** Set the source to 70 mV. Module terminal voltage must be exact.
- 11. Click Accept High Input.

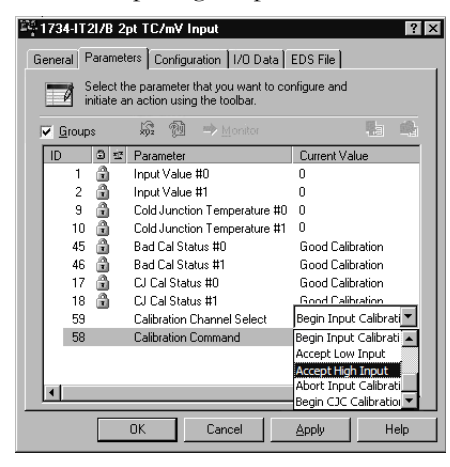

12. Click the Download to Device button.

Input calibration is now complete. The status indicator should be solid green (normal) or blinking red (no load). The channel can now be configured to the type of input desired for normal operation. If an error occurred during calibration, select Abort Calibration in the Calibration Command parameter to restore the previous calibration values, and try again.

#### Cold Junction Compensation Calibration

Perform this procedure from the Device Parameters dialog.

**1.** Click Calibration Channel Select and select one channel, or both channels at once.

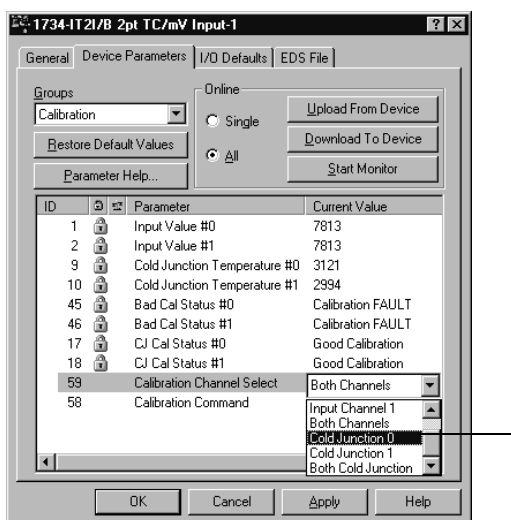

Select Cold Junction 0, Cold Junction 1, or Both Cold Junction.

| 🎬 1734-IT2I/B 2                                                               | pt TC/mV Input                                                                                                    | ? ×                                                                                                    |                                                                                |
|-------------------------------------------------------------------------------|----------------------------------------------------------------------------------------------------|----------------------------------------------------------------------------------------------------|--------------------------------------------------------------------------------|
| General Device                                                                | Parameters   I/O Defaults   ED                                                                                                    | S File                                                                                                    |                                                                                |
| <u>G</u> roups<br>Calibration<br><u>R</u> estore Defau<br><u>P</u> arameter I | ult Values Help                                                                                                    | Upload From Device<br>Download To Device<br>Start Monitor                                                                |                                                                                |
| ID 2 11<br>2 1<br>9 10<br>10 11<br>45 11<br>46 11<br>17 11<br>18 15<br>59     | Parameter<br>Input Value #0<br>Input Value #1<br>Cold Junction Temperature #0<br>Bad Cal Status #0<br>Bad Cal Status #1<br>CJ Cal Status #1<br>Cal Status #1<br>Calibration Channel Select<br>Calibration Command | Current Value 7813 88 5206 2500 Good Calibration Good Calibration Good Calibration Input Channel 1 Repin CLC Calibration |                                                                                |
|                                                                               | OK Cancel                                                                                                    | Apply Help                                                                                                    | command and select<br>Begin CJC calibration<br>Then download to the<br>module. |

2. Click Calibration Command and select Begin CJC Calibration.

- 3. Click the Download to Device button.
- 4. Using a 1734-RTB removable terminal block, apply 1000  $\Omega$  to the selected CJC channel, referring to the wiring diagram in this section.
- 5. Select Accept Low CJC and download to the device.

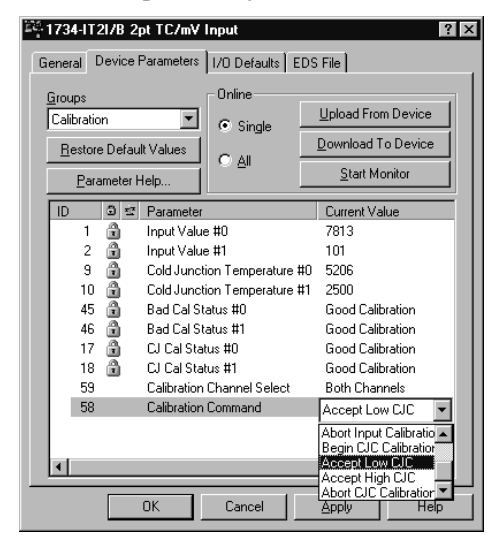

6. Using a 1734-RTB removable terminal block, apply 3000  $\Omega$  to the selected CJC channel.

7. Select Accept High CJC and download to the device.

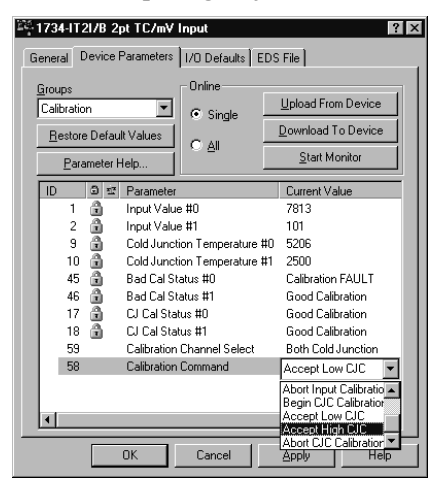

**8.** If RSNetWorx reports a communication error, or if an error occurred during this calibration, abort calibration and try again.

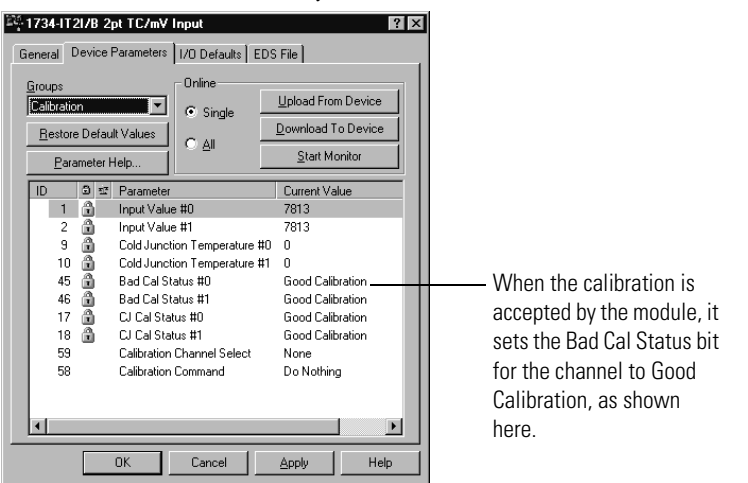

Calibration is done as soon as High and Low calibration for the selected channels is done successfully.

Repeat above steps to calibrate the other channel if you chose to calibrate only one channel at a time. Both high and low inputs must be accepted in order for the module to finish calibration.

Calibration is now complete.

If the module does not accept calibration (status indicator still blinking), click Calibration Command and select Abort Calibration, apply, and start over.

### Tools and Equipment Required to Calibrate Your RTD Module

To calibrate your RTD module, you need the following tools and equipment.

| Tool or Equipment        | Description                                                                                                    |
|--------------------------|----------------------------------------------------------------------------------------------------|
| Precision Resistors      | High precision resistors:<br>100 $\Omega$ 0.04%, 5 ppm/ oC<br>500 $\Omega$ 0.03%, 5 ppm/ oC - for 1734-IR2 module<br>200 $\Omega$ 0.03%, 5 ppm/ oC - for 1734-IR2E module<br>or<br>Calibrated resistor Decade Box, 0.05% |
| Precision Voltage Source | +100 mV, 1 mV resolution - accuracy $\pm$ 3 $\mu$ V or better                                                                                                    |

### Calibrate the RTD Input Module

To calibrate your RTD input module, connect the module to a DeviceNet system similar to that shown in the figure and perform the following procedures.

#### IMPORTANT

Apply power to the power supply and module for at least 10 minutes before calibrating the module.

#### **Module Calibration**

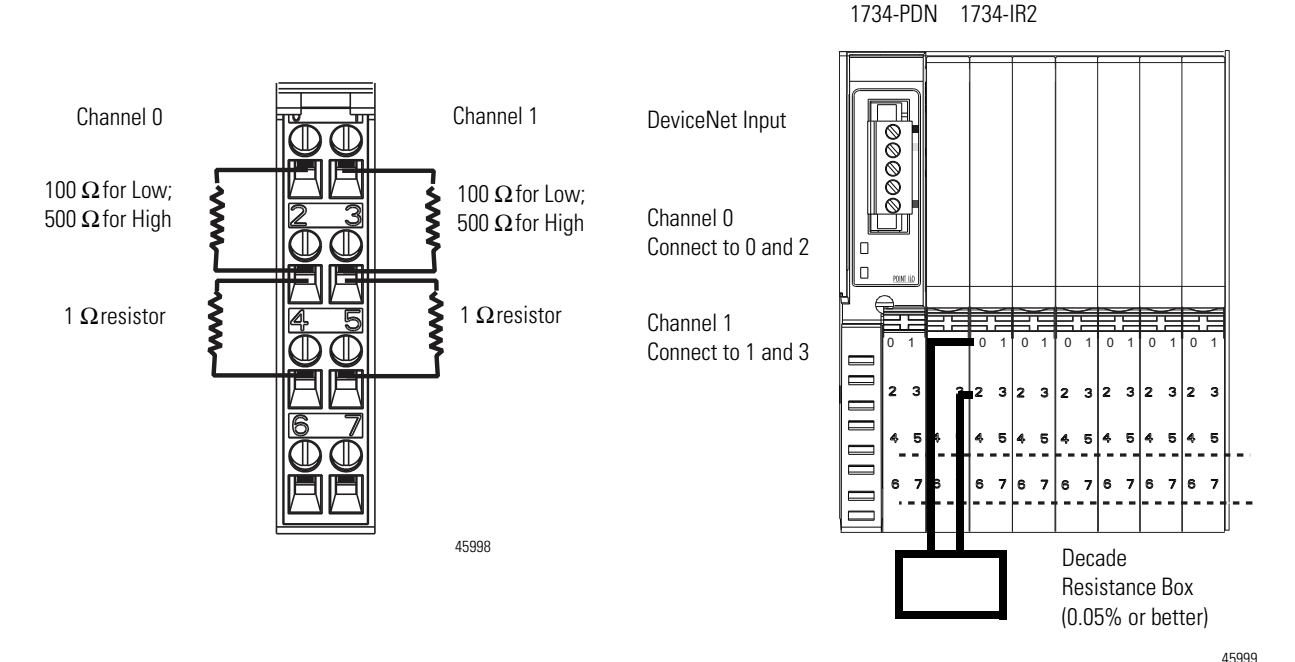

1. Double-click the icon to bring up the General Parameter dialog.

2. Click Device Parameters to view the parameters.

| 🍄 1734-IR2/B 2pt RTD Input 🛛 😰 🗵                |                            |
|-------------------------------------------------|----------------------------|
| General Device Parameters 1/0 Defaults EDS File | Click Device Parameters to |
| 1734-IR2/8 2pt RTD Input                        | view the parameters.       |
| Name: 1734-IR2/8 2pt RTD Input                  |                            |
|                                                 |                            |
| Address: 12                                     |                            |
| Device Identity [ Primary ]                     |                            |
| Vendor: Rockwell Automation - Allen-Bradley [1] |                            |
| Device: Rockwell Automation miscellaneous [115] |                            |
| Product: 1734-IR2/B 2pt RTD Input [50]          |                            |
| Catalog: 1734-IR2/B                             |                            |
| Revision: 2.005                                 |                            |
| OK Cancel Apply Help                            |                            |

The EDS editor may ask you if you want to upload the configuration from the device.

| EDS Ed | litor                                                                                                    | x |  |
|--------|----------------------------------------------------------------------------------------------------|---|--|
| ?      | Do you want to upload the configuration from the device, updating the<br>software's configuration; or download the software's configuration to<br>the device, updating the device? |   |  |
|        | For more information, press F1                                                                                                    |   |  |
|        | Upload Download Cancel                                                                                                    |   |  |

- **3.** From the EDS editor, if it asks you about uploading the configuration from the device, click Upload; otherwise, proceed to the next step.
- **4.** From the Device Parameters dialog, click Calibration Channel Select to bring up your channel selections, and select a channel, or select both.

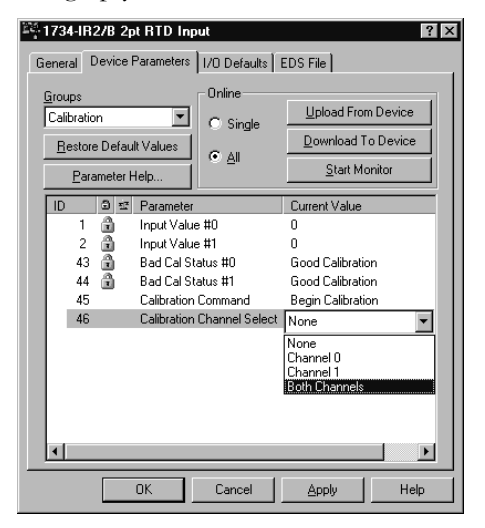

Select the desired channel, or select "Both Channels."

**5.** From the Device Parameters dialog, select Calibration at the Groups pull-down.

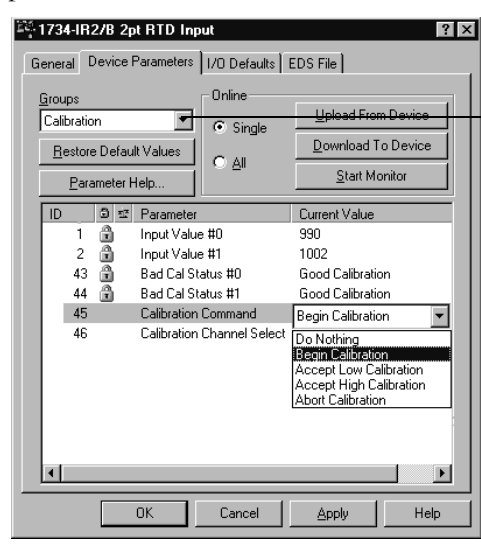

This is the Groups pull-down menu.

6. Click Calibration Command and select Begin Calibration.

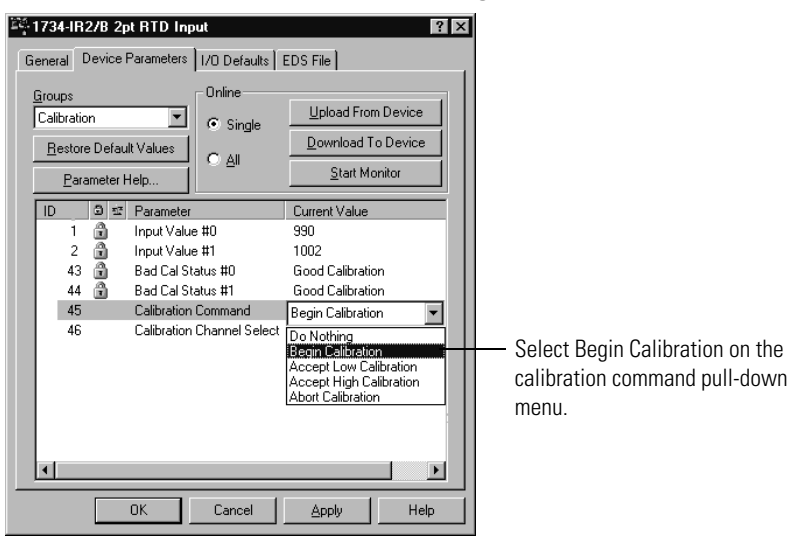

- Click the Download to Device button. Both channel status indicators turn off.
- **8.** From the General Parameters dialog, click the Download to Device button.
- 9. Using a 0.05 % accurate resistance box, apply 100.00  $\Omega$  to the input, assuming that you have selected Ohms as the RTD type for the channel being calibrated.

10. From the General Parameters dialog, click Accept Low Calibration.

| <u>G</u> roups<br>Calibra<br><u>R</u> est<br>E | ation<br>ore Defau<br>arameter | ▼<br>ult Values<br>Help | Online<br>O Single<br>O <u>A</u> ll | Upload From Device       |
|------------------------------------------------|--------------------------------|-------------------------|-------------------------------------|--------------------------|
| ID                                             | 0 5                            | Parameter               |                                     | Current Value            |
|                                                | 1                              | Input Valu              | e #0                                | 0                        |
|                                                | 2 🔟                            | Input Valu              | e#1                                 | 0                        |
| 4                                              | 3 🔳                            | Bad Cal Si              | tatus #U                            | Good Calibration         |
| 4                                              | 4 🖻                            | Bad Cal S               | tatus #1                            | Good Calibration         |
| 4                                              | .5                             | Calibration             | Command                             | Accept Low Calibration 🔽 |
|                                                | .6                             | Calibration             | ı Channel Select                    | Both Lhannels            |

**11.** From the General Parameters dialog, click the Download to Device button.

The status indicator(s) for the channel(s) being calibrated blinks.

- 12. Set the resistance box to  $500 \Omega$ . For the 1734-IR2E, set the resistance box to  $200 \Omega$ .
- 13. From the General Parameters dialog, click Accept High Calibration.

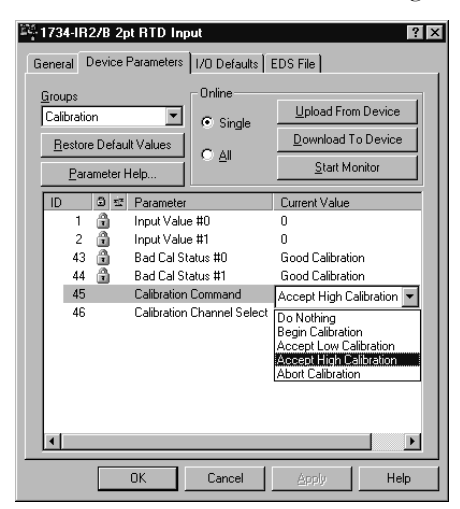

**14.** From the General Parameters dialog, click the Download to Device button.

Calibration is done as soon as High and Low calibration for the selected channels is done successfully.

| <u>G</u> roups<br>Calbratio<br><u>R</u> estore<br><u>P</u> ara | m<br>e Defau<br>ameter H | It Values                                                                                         | Online<br>⊙ Single<br>C <u>A</u> ll                             | Upload From Device<br>Download To Device<br>Start Monitor                                                                       |
|----------------------------------------------------------------|--------------------------|---------------------------------------------------------------------------------------------------|-----------------------------------------------------------------|----------------------------------------------------------------------------------------------------|
| ID<br>1<br>2<br>43<br>44<br>45<br>46                           |                          | Parameter<br>Input Value<br>Input Value<br>Bad Cal St<br>Bad Cal St<br>Calibration<br>Calibration | e #0<br>e #1<br>atus #0<br>atus #1<br>Command<br>Channel Select | Current Value<br>0<br>0<br>Good Calibration<br>Good Calibration<br>Good Calibration<br>Accept High Calibration<br>Both Channels |

If you are calibrating each channel separately, repeat the procedure to calibrate the other channel.

Both high and low inputs must be accepted in order for the module to finish calibration.

Calibration is now complete.

If the module does not accept calibration (status indicator still blinking), click Calibration Command, select Abort Calibration and start over.

**Chapter Summary** This chapter explained how to calibrate the modules. The next chapter explains the module status indicators.

# **Troubleshoot the Module**

### **Overview**

Read this chapter to interpret your I/O module status indicators.

### Interpret the Status Indicators

Each module has the following status indicators:

- Module
- Network
- Input 0
- Input 1

#### **Status Indicators on the Module**

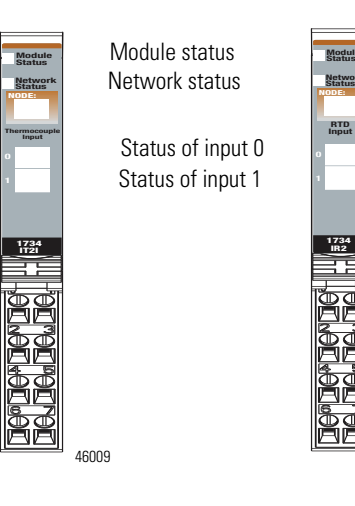

#### Indicator Stastus for Module

|               | Status                | Description                                                                        |  |
|---------------|-----------------------|------------------------------------------------------------------------------------|--|
| Module status | Off                   | No power applied to device.                                                        |  |
|               | Green                 | Device operating normally.                                                         |  |
|               | Flashing green        | Device needs commissioning due to missing, incomplete, or incorrect configuration. |  |
|               | Flashing red          | Recoverable fault is present.                                                      |  |
|               | Red                   | Unrecoverable fault may require device replacement.                                |  |
|               | Flashing<br>red/green | Device is in self-test.                                                            |  |

46000

|                | Status                | Description                                                                                                    |
|----------------|-----------------------|----------------------------------------------------------------------------------------------------|
| Network status | Off                   | Device is not online.<br>- Device has not completed dup_MAC_id test.<br>- Device not powered - check module status<br>indicator.                                                                                             |
|                | Flashing green        | Device is online but has no connections in the established state.                                                                                                    |
|                | Green                 | Device online and has connections in the established state.                                                                                                    |
|                | Flashing red          | One or more I/O connections are in timed-out state.                                                                                                    |
|                | Red                   | Critical link failure is present with failed<br>communication device. Device detected error that<br>prevents it from communicating on the network.                                                                           |
|                | Flashing<br>red/green | Communication faulted device - the device<br>detected a network access error and is in<br>communication faulted state. Device received and<br>accepted an Identify Communication Faulted<br>Request - long protocol message. |
| Channel status | Off                   | Module is in CAL mode.                                                                                                    |
|                | Solid green           | Normal state is present with channel scanning inputs.                                                                                                    |
|                | Flashing green        | Channel being calibrated.                                                                                                    |
|                | Solid ged             | Major channel fault is present.                                                                                                    |
|                | Flashing ged          | Channel is at end of range (over or under).                                                                                                    |

#### Indicator Stastus for Module

IMPORTANT

This module is not field repairable. Any attempt to open this module will void the warranty. If repair is necessary, return this module to the factory.

## **Chapter Summary**

This chapter helped you to interpret the status indicators on the modules. Refer to the Appendix to learn how to configure the POINT I/O Thermocouple and RTD Modules using the RSLogix 5000 software.

# **Configure Modules in RSLogix 5000 Software**

### **Overview**

Read this appendix for information about how to configure your modules in RSLogix 5000 software, including how to complete entries on the following dialogs.

- Configuration
- Alarm Configuration
- Calibration

The following table lists where to find specific information in this chapter.

| Торіс                                                     | Page |
|-----------------------------------------------------------|------|
| Understanding Data, Connection, and Communication Formats | 55   |
| Configure Your Module                                     | 56   |
| Use the Help Button                                       | 57   |
| Working with Dialogs                                      | 57   |

### Understanding Data, Connection, and Communication Formats

Before you configure your modules, note the following about Data formats and Connection types.

- Data format type is Integer.
- Connection types are:
- Data
  - Listen Only

Communication formats for adapters are:

- Listen Only Rack Optimization
- None
- Rack Optimization

Choices for formats for the module depend on the Communication format for the adapter. See the table for a listing of possible module Connection formats based on adapter Communication formats. The modules do not support Rack Optimized Connections. They only support direct Data (default) and Listen Only Connections.

#### **Module Connection Formats**

| Adapter Communication Formats   | Possible Module Connection Formats |
|---------------------------------|------------------------------------|
| Listen Only - Rack Optimization | Data (default)                     |
|                                 | Listen Only                        |
| None                            | Data (default)                     |
|                                 | Listen Only                        |
| Rack Optimization               | Data (default)                     |
|                                 | Listen Only                        |

When you change Connection and Data Format:

- you do not delete the existing module.
- you do not create a new module.
- you bring forward all possible configuration data for the new setting.
- configuration data that you cannot bring forward sets to the default value.

Once you apply new settings, this becomes the base configuration for the next change in Connection and Data Format settings. When you select Apply, you lose all configuration data from previous data formats.

#### **Configure Your Module**

Perform this procedure to configure your module in RSLogix 5000 software:

- 1. Configure your adapter. Refer to the user manual for your adapter for information on how to configure the adapter and add modules to the I/O configuration to include the following:
  - Select a controller
  - Select a communication module
- **2.** Add a 1734-IR2, 1734-IR2E or 1734-IT2I module, according to the instructions in your adapter user manual.
- 3. Complete entries for the following dialogs, as explained in this appendix.
  - Configuration
  - Alarm Configuration
  - Calibration

### **Use the Help Button**

From the Configuration, Alarm Configuration, and Calibration dialogs, click Help at the bottom of the dialog for information about how to complete entries on the dialogs.

From a warning dialog, click Help at the bottom of the dialog to get information about that specific error.

### **Working with Dialogs**

Follow these procedures to complete entries for the dialogs associated with using RTD and thermocouple modules. You typically display these dialogs from the General dialog.

#### Work with Dialogs for RTD Modules

Complete entries for the following RTD dialogs.

- Configuration
- Alarm Configuration
- Calibration

Configuration Dialog

This dialog does not appear for Listen-only options. The dialog displays configuration parameters for each channel in individual rows on the grid. The 1734-IR2 and the 1734-IR2E modules have two input channels. To complete entries on this dialog, proceed as follows.

**1.** From the General dialog, click Configuration to display the following Configuration dialog.

| Module Pr           | roperties: myAENT:2    | 2 (1734-IR2/C 3.1    | )                   |                    |                        | _ 🗆 × |
|---------------------|------------------------|----------------------|---------------------|--------------------|------------------------|-------|
| General C           | Connection   Module In | fo Configuration     | Alarm Configura     | ation   Calibrati  | on                     |       |
| Channel             | Sensor Type            | Temperature<br>Units | High<br>Engineering | Low<br>Engineering | Digital<br>Filter (ms) |       |
| 0                   | 100 ohm Pt 385 💌       | Celsius 💌            | 5000 🜻              | 1000 🜩             | 0 🜩                    |       |
| 1                   | 100 ohm Pt 385 👱       | Celsius 👱            | 5000 🚖              | 1000 🚔             | 0 🗧                    |       |
|                     |                        |                      |                     |                    |                        |       |
|                     |                        |                      |                     |                    |                        |       |
|                     |                        |                      |                     |                    |                        |       |
|                     |                        |                      |                     |                    |                        |       |
|                     |                        |                      |                     |                    |                        |       |
|                     |                        |                      |                     |                    |                        |       |
|                     |                        |                      |                     |                    |                        |       |
|                     |                        |                      |                     |                    |                        |       |
| <u>N</u> otch Filte | er: 60Hz 💌             |                      |                     |                    |                        |       |
|                     |                        |                      |                     |                    |                        |       |
|                     |                        |                      |                     |                    |                        |       |
| Status: (           | Offline                |                      | OK                  | 1 Canad            | 1 //-                  |       |
| oradus. (           | omine                  |                      | JUK                 | Lancer             | Арру                   | Help  |

**2.** Make entries on the dialog, referring to the table for information on how to complete entries for the channel indicated.

For details on these parameters see the Configure Your RTD Input Module section on page 31.

- 3. From the bottom of the dialog, perform one of the following:
  - Click a tab at the top of the dialog to continue making entries.
  - · Click OK to save changes and close the dialog.
  - Click Cancel to return to default values.
  - Click Apply to save changes you made on any of the dialogs and continue to display the dialog, noting that you enable the Apply button when you make changes to any of the dialogs.

| For This Value      | Select                                                                                                    | Comments                                                                                              |
|---------------------|----------------------------------------------------------------------------------------------------|----------------------------------------------------------------------------------------------------|
| Sensor Type         | Ohms<br>100 ΩPt 385<br>200 ΩPt 385<br>100 ΩPt 3916<br>200 ΩPt 3916<br>10 ΩCu 427<br>120 ΩNi 672<br>100 ΩNi 618<br>120 ΩNi 618 | Default is 100 $\Omega$ Pt 385.<br>(The 1734-IR2E module only supports Ohms, and 100 $\Omega$ Pt 385) |
| Temperature Units   | Custom Scale<br>Celsius<br>Fahrenheit<br>Kelvin<br>Rankine                                                                    | Default is Celsius.                                                                                   |
| High Engineering    | Select from<br>-32,76832,767.                                                                                                 | Default is 5000.<br>This is enabled when you select Custom<br>Scale for Temperature Units.            |
| Low Engineering     | Select from<br>-32,76832,767.                                                                                                 | Default is 1000.<br>This is enabled when you select Custom<br>Scale for Temperature Units.            |
| Digital Filter (ms) | Select from 010,000.                                                                                                    | Default is 0.                                                                                         |
| Notch Filter        | 50 Hz<br>60 Hz<br>100 Hz<br>120 Hz<br>200 Hz<br>240 Hz<br>300 Hz<br>400 Hz<br>480 Hz                                          | Default is 60 Hz.                                                                                     |

#### TIP

The 1734-IR2E can display temperature in tenths. Choose Custom Scale, and set low scaling to 0, and high scaling to 3000.

#### Alarm Configuration Dialog

This dialog does not appear for Listen-Only options. The dialog displays alarm configuration parameters for each channel in individual rows on the grid. The 1734-IR2 module has two input channels. To complete entries on this dialog, proceed as follows.

1. Click Alarm Configuration to display the dialog.

| Module Properties: myAENT:   | 2 <b>(1734-IR</b> 2/C 3 | .1)                              |                      |
|------------------------------|-------------------------|----------------------------------|----------------------|
| General Connection Module In | nfo Configuration       | Alarm Configuration* Calibration | n]                   |
| Channel1                     |                         | F                                |                      |
| Process Alarms :             | Unlatch <u>A</u> ll     | ╞╶╪─────                         | Disable All Alarms   |
| High High : 27738 💉          | Unlatch                 |                                  | Latch Process Alarms |
| High : 9985 -                | Unlatch                 | <b>-⊀₩</b>                       |                      |
| L <u>o</u> w : -13790 -      | Unlatch                 |                                  |                      |
| Low Low : -29007             | Unlatch                 |                                  |                      |
|                              |                         |                                  |                      |
|                              |                         |                                  |                      |
| Status: Offline              |                         | OK Cancel                        | Apply Help           |

- **2.** From the top of the dialog, at Channel click a push button to select a channel, with the selected push button appearing pressed.
- **3.** From the dialog, make entries, referring to the table that shows how to complete entries for the channel you selected.
- 4. From the dialog, perform one of the following:
  - Click a tab at the top of the dialog to continue making entries.
  - Click OK to save changes and close the dialog.
  - Click Cancel to return to default values.
  - Click Apply to save changes you made on any of the dialogs and continue to display the dialog, noting that you enable the Apply button when you make changes to any of the dialogs.

| For This Value          | Select                                                             | Comments                                                                                                    |
|-------------------------|--------------------------------------------------------------------|----------------------------------------------------------------------------------------------------|
| Channel                 | A push button to<br>correspond to a channel<br>such as 0, 1, and 2 | Click a push button for a channel to show it<br>as pushed, which means the values you<br>enter on this dialog apply for the channel<br>you selected.                                                                                                    |
| High-High               | -32,76832,767                                                      | Select a value so that any value out of range<br>in this field causes a profile validation error.<br>This value also appears in the HH slider on<br>this dialog.                                                                                                  |
| High                    | -32,76832,767                                                      | Select a value so that any value out of range<br>in this field causes a profile validation error.<br>This value also appears in the HI slider on<br>this dialog.                                                                                                  |
| Low                     | -32,76832,767                                                      | Select a value so that any value out of range<br>in this field causes a profile validation error.<br>This value also appears in the LO slider on<br>this dialog.                                                                                                  |
| Low-Low                 | -32,76832,767                                                      | Select a value so that any value out of range<br>in this field causes a profile validation error.<br>This value also appears in the LL slider on<br>this dialog.                                                                                                  |
| Disable All<br>Alarms   | Click to check the checkbox                                        | A check in the checkbox indicates that the alarm is disabled.                                                                                                    |
|                         |                                                                    | An attempt to write a non-valid (any Spare<br>value) into the I/O Disable all Alarms field<br>will cause a profile validation error. If the<br>alarm is disabled, the whole line for the<br>channel can be disabled for alarms. Disable<br>in Hard Run Mode only. |
| Unlatch                 | Click the push button<br>next to the alarm                         | Click the Unlatch button to unlatch each<br>alarm individually.<br>This feature is disabled when offline and in<br>Hard Run mode.                                                                                                    |
| Latch Process<br>Alarms | Click to check the checkbox                                        | Click to unlatch all alarms together.<br>This feature is disabled when offline and in<br>Hard Run mode.                                                                                                    |

#### Calibration Dialog

To complete entries on this dialog, proceed as follows. Perform calibration in Hard Run or Remote mode.

1. Click Calibration to display the dialog.

| Module Pr                | operties:                  | m <b>yAENT:2 (1734-I</b> R2/C          | 3.1)                   |                |                  | <u>_     ×</u> |
|--------------------------|----------------------------|----------------------------------------|------------------------|----------------|------------------|----------------|
| General C                | onnection                  | Module Info Configuratio               | n Alarm Configurati    | on Calibration |                  |                |
| Apply pow<br>calibrating | er to the po<br>the module | wer supply and module for a            | at least 10 minutes be | efore          |                  |                |
| Channel                  | Calibrate                  | Calibration Points<br>100 and 500 Ohms |                        |                | <u>S</u> tart Ca | ibration       |
| 1                        |                            | 100 and 500 Ohms                       |                        |                |                  |                |
|                          |                            |                                        |                        |                |                  |                |
|                          |                            |                                        |                        |                |                  |                |
|                          |                            |                                        |                        |                |                  |                |
|                          |                            |                                        |                        |                |                  |                |
| Calibrate (              | Channels:                  |                                        |                        |                |                  |                |
| C In                     | <u>G</u> roups             |                                        |                        |                |                  |                |
| • <u>o</u>               | ne At a Time               | •                                      |                        |                |                  |                |
|                          |                            |                                        |                        |                |                  |                |
| Status: F                | Running                    |                                        | OK                     | Cancel         | Apply            | Help           |

- 2. Check the Calibrate checkbox to specify which channel to calibrate.
- 3. Under Calibrate Channels select One At a Time.
- 4. Click Start Calibration, which is active when:
  - the system is online, and
  - you selected at least one of the channels.

Note that you can press the F1 button on your keyboard or click Help from the wizards and warning message that appear to get detailed information about the procedures for calibration.

A Danger dialog appears.

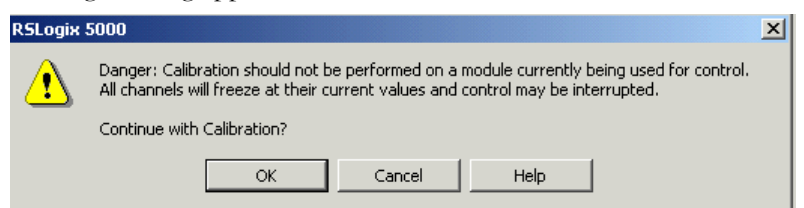

**5.** From the Danger dialog, for a module not currently used for control, click Continue.

The Low Value dialog appears.

| Input Calibration - Low Value         |                     | ×            |
|---------------------------------------|---------------------|--------------|
| Attach Low Reference source(s) to th  | ne following channe | el(s):       |
| Channel 0                             |                     |              |
|                                       |                     |              |
| Press "Next" to start the Low Referen | nce Calibration (10 | 0 Ohms)      |
| <u>B</u> etry                         | <u>F</u> inish      | <u>H</u> elp |

6. From the Low Value dialog, click Next to start calibration.

The High Value dialog appears.

| Input Calibration - High Value                                 | × |
|----------------------------------------------------------------|---|
| Attach High Reference source(s) to the following channel(s).   |   |
| Channel 0                                                      |   |
|                                                                |   |
| Press "Next" to start the High Reference Calibration(200 Ohms) |   |
| <u>Retry</u>                                                   |   |

7. From the High Value dialog, click Next to start calibration.

The Calibration Completed dialog appears. It shows that you saved the changed calibration constants of the channel.

| Calibration Wizard - Calibration Completed                                  | × |
|-----------------------------------------------------------------------------|---|
| Calibration of the following channel(s) has been completed<br>successfully: |   |
| Channel 0 : Success                                                         |   |
|                                                                             |   |
| The calibration constants of the channel(s) have been saved.                |   |
| <u>R</u> etry <u>N</u> ext <u>Einish Help</u>                               |   |

#### Work with Dialogs for Thermocouple Modules

Complete entries for the following dialogs for thermocouple modules.

- Configuration
- Alarm Configuration
- Calibration

#### Configuration Dialog

The Configuration dialog displays configuration parameters for each channel in individual rows on the grid. The 1734-IT2I module has two input channels. The Configuration dialog does not display for Listen-Only connections. To complete the entries on this dialog, proceed as follows.
| Module Pr                                                                    | Module Properties: myAENT:2 (1734-IT2I/C 3.1) |                      |                                          |                    |                        |                 |                         |                              |  |
|------------------------------------------------------------------------------|-----------------------------------------------|----------------------|------------------------------------------|--------------------|------------------------|-----------------|-------------------------|------------------------------|--|
| General Connection Module Info Configuration Alarm Configuration Calibration |                                               |                      |                                          |                    |                        |                 |                         |                              |  |
| Channel                                                                      | Sensor Type                                   | Temperature<br>Units | High<br>Engineering                      | Low<br>Engineering | Digital<br>Filter (ms) | Notch<br>Filter | Cold Junction<br>Enable | Cold Junction<br>Offset (°C) |  |
| 0                                                                            | Туре К 💌<br>Туре К 💌                          | Celsius 🔽            | 7000 <del>\$</del><br>7000 <del>\$</del> | 0 🕈<br>0 ≑         | 0 🌩<br>0 🜩             | 60Hz 💌          | হ                       | 0.00 🜩<br>0.00 🜩             |  |
|                                                                              |                                               |                      |                                          |                    |                        |                 |                         |                              |  |
|                                                                              |                                               |                      |                                          |                    |                        |                 |                         |                              |  |
|                                                                              |                                               |                      |                                          |                    |                        |                 |                         |                              |  |
|                                                                              |                                               |                      |                                          |                    |                        |                 |                         |                              |  |
| Cold Junct                                                                   | tion <u>N</u> otch Filter :                   | 60Hz                 | •                                        |                    |                        |                 |                         |                              |  |
| Cold Junct                                                                   | tion <u>M</u> ode :                           | Channel 0            | •                                        |                    |                        |                 |                         |                              |  |
|                                                                              |                                               |                      |                                          |                    |                        |                 |                         |                              |  |
|                                                                              |                                               |                      |                                          |                    |                        |                 |                         |                              |  |
| Charlen C                                                                    | D.665                                         |                      |                                          |                    |                        |                 |                         |                              |  |

1. Click Configuration to display the dialog.

2. Complete entries for the channel indicated per the table.

For more details about these parameters, see see Configure Your Thermocouple Input Module on page 24.

- 3. From the dialog, perform one of the following:
  - Click a tab at the top of the dialog to continue making entries.
  - Click OK to save changes and close the dialog.
  - Click Cancel to return to default values.
  - Click Apply to save changes you made on any of the dialogs and continue to display the dialog, noting that you enable the Apply button when you make changes to any of the dialogs.

| For This Value    | Select                                                                                                    | Comments                                                                                   |
|-------------------|----------------------------------------------------------------------------------------------------|--------------------------------------------------------------------------------------------|
| Sensor Type       | mV (No<br>Linearization)<br>Type B<br>Type C<br>Type E<br>Type J<br>Type K<br>Type N<br>Type R<br>Type S<br>Type T | Default is Type K.                                                                         |
| Temperature Units | Custom Scale<br>Celsius<br>Fahrenheit<br>Kelvin<br>Rankine                                                         | Default is Celsius                                                                         |
| High Engineering  | -32,76832,767.                                                                                                    | Default is 7000.<br>This is enabled when you select Custom<br>Scale for Temperature Units. |

| For This Value                | Select                                                                               | Comments                                                                                                    |
|-------------------------------|--------------------------------------------------------------------------------------|----------------------------------------------------------------------------------------------------|
| Low Engineering               | -32,76832,767.                                                                       | Default is 1000.<br>This is enabled when you select Custom<br>Scale for Temperature Units.                                                                                                    |
| Digital Filter (ms)           | 010000.                                                                              | Default is 0.                                                                                                    |
| Notch Filter                  | 50 Hz<br>60 Hz<br>100 Hz<br>120 Hz<br>200 Hz<br>240 Hz<br>300 Hz<br>400 Hz<br>480 Hz | Default is 60 Hz.                                                                                                    |
| Cold Junction Enable          | Click to check the checkbox                                                          | If checked the Cold Junction feature is enabled.                                                                                                    |
| Cold Junction Offset<br>(°C)  | 0.0070.00                                                                            | Select a value to configure the value for<br>cold junction offset.<br>You enable this feature when you check<br>Cold Junction Enable.<br>This feature is disabled in Hard Run mode.<br>Default is 0. |
| Cold Junction Notch<br>Filter | 50 Hz<br>60 Hz                                                                       | Select the value for Cold Junction Notch<br>Filter.<br>Default is 60 Hz.                                                                                                    |
| Cold Junction Mode            | None<br>Channel 0<br>Channel 1<br>Average Both                                       | Select a value for Cold Junction Mode.<br>Default is channel 0.                                                                                                    |

#### Alarm Configuration Dialog

This dialog does not appear for Listen-Only options. The dialog displays alarm configuration parameters for each channel in individual rows on the grid. To complete entries on this dialog, proceed as follows.

1. Click Alarm Configuration to display the dialog.

| 🔚 Module Properties: myAENT:2 (1734 | -IT2I/C 3.1)                    |                        | _ 🗆 🗙      |
|-------------------------------------|---------------------------------|------------------------|------------|
| General Connection Module Info Con  | figuration Alarm Configuration* | Calibration            |            |
|                                     |                                 |                        |            |
| Process Alarms : Unlate             |                                 | Disable All Alarms     |            |
| High High : 32767 Unlat             |                                 | 1 Laten Frocess Alarms |            |
| High : 19178 Unlat                  |                                 |                        |            |
| Low Low : -32768 Unlat              |                                 |                        |            |
|                                     |                                 |                        |            |
|                                     |                                 |                        |            |
| Status: Offline                     |                                 | OK Cancel              | Apply Help |
|                                     |                                 |                        |            |

- **2.** From the top of the dialog, at Channel click on a push button to select a channel, with the selected push button appearing pressed.
- **3.** Make entries on the dialog, referring to the table for information on how to complete entries for the channel indicated.
- 4. From the dialog, perform one of the following:
  - Click a tab at the top of the dialog to continue making entries.
  - Click OK to save changes and close the dialog.
  - Cancel to return to default values.
  - Click Apply to save changes you made on any of the dialogs and continue to display the dialog, noting that you enable the Apply button when you make changes to any of the dialogs.

| For This Value | Select                                                             | Comments                                                                                                    |
|----------------|--------------------------------------------------------------------|----------------------------------------------------------------------------------------------------|
| Channel        | A push button to<br>correspond to a channel<br>such as 0, 1, and 2 | Click a push button for a channel to show it<br>as pushed, which means the values you<br>enter on this dialog apply for the channel<br>you selected.                                       |
| High High      | -32,76832,767                                                      | Select a value so that any value out of<br>range in this field causes a profile<br>validation error.<br>This value also appears in the HH slider on<br>this dialog.<br>Default is 32,767.  |
| High           | -32,76832,767                                                      | Select a value so that any value out of<br>range in this field causes a profile<br>validation error.<br>This value also appears in the HI slider on<br>this dialog.<br>Default is 32,767.  |
| Low            | -32,76832,767                                                      | Select a value so that any value out of<br>range in this field causes a profile<br>validation error.<br>This value also appears in the LO slider on<br>this dialog.<br>Default is -32,768. |
| Low Low        | -32,76832,767                                                      | Select a value so that any value out of<br>range in this field causes a profile<br>validation error.<br>This value also appears in the LL slider on<br>this dialog.<br>Default is -32,768. |

| For This Value          | Select                                     | Comments                                                                                                    |
|-------------------------|--------------------------------------------|----------------------------------------------------------------------------------------------------|
| Disable All<br>Alarms   | Click to check the checkbox                | A check in the checkbox indicates that the alarm is disabled.                                                                                                    |
|                         |                                            | An attempt to write a non-valid (any Spare<br>value) into the I/O Disable all Alarms field<br>will cause a profile validation error. If the<br>alarm is disabled, the whole line for the<br>channel can be disabled for alarms. Disable<br>in Hard Run Mode only. |
| Unlatch                 | Click the push button<br>next to the alarm | Click the Unlatch button to unlatch each<br>alarm individually.<br>This feature is disabled when offline and in<br>Hard Run mode.                                                                                                    |
| Latch Process<br>Alarms | Click to check the checkbox                | Click to unlatch all alarms together.<br>This feature is disabled when offline and in<br>Hard Run mode.                                                                                                    |

#### Calibration Dialog

To complete the entries on the Calibration Dialog, proceed as follows. Module must be inhibited before you can begin calibration.

IMPORTANT

Configure channels that will be calibrated to MV Sensor Type and apply.

1. Click Calibration to display the dialog.

| Module Properties: myAENT:2 (1734-IT2I/C 3.                                                                                                    | 1)                                                                         | _ 🗆 × |
|----------------------------------------------------------------------------------------------------|----------------------------------------------------------------------------|-------|
| General Connection Module Info Configuration                                                                                                    | Alarm Configuration Calibration                                            |       |
| Channel Calibrate Calibration Points   0 Image: Comparison of the second second s | Type of Calibration : <u>Start Calibration</u><br>[nput<br>C Cold Junction |       |
| Calibrate Channels:                                                                                                    |                                                                            |       |
| Status: Connecting                                                                                                    | OK Cancel Apply                                                            | lelp  |

- 2. Check the Calibrate checkbox to specify channels to calibrate.
- 3. For Type of Calibration, select one of the following:
  - Input
  - Cold Junction

- **4.** For Calibrate Channels, select One At a Time or In Groups to calibrate multiple channels.
- 5. Click Start Calibration, which is active when:
  - the system is online.
  - you selected at least one of the channels.

Note that you can press the F1 button on your keyboard or click Help from the wizards and warning messages that appear to get detailed information about the procedures for calibration.

If a Danger dialog appears, the module is not inhibited. (Calibration for channel 0 shown)

| RSLogix ! | 5000                                                                                                    | × |
|-----------|----------------------------------------------------------------------------------------------------|---|
| ⚠         | Danger: Calibration should not be performed on a module currently being used for control. All channels will freeze at their current values and control may be interrupted. |   |
|           | Continue with Calibration?                                                                                                    |   |
|           | OK Cancel Help                                                                                                    |   |

**6.** From the Danger dialog, for a module not currently used for control, click Cancel and inhibit the module before you begin calibration.

| Input Calibration - Low Value                               | ×            |
|-------------------------------------------------------------|--------------|
| Attach Low Reference source(s) to the following channel(s): |              |
| Channel 0                                                   |              |
|                                                             |              |
| Press "Next" to start the Low Reference Calibration (4 mA)  |              |
| <u>B</u> etry <u>F</u> inish                                | <u>H</u> elp |

The Low Value dialog appears.

7. From the Low Value dialog, click Next to start calibration.

The High Value dialog appears.

| Input Calibration - High Value                               | × |
|--------------------------------------------------------------|---|
| Attach High Reference source(s) to the following channel(s). |   |
| Channel 0                                                    |   |
|                                                              |   |
| Press "Next" to start the High Reference Calibration (20 mA) |   |
| Betry Next Einish Help                                       |   |

8. From the High Value dialog, click Next to start calibration.

The Calibration Completed dialog appears. It shows that you saved the changed calibration constants of the channel.

| Calibration Wiza                    | rd - Calibration    | Completed           | ×     |
|-------------------------------------|---------------------|---------------------|-------|
| Calibration of the<br>successfully: | following channel(  | s) has been complet | ed    |
| Channel                             | 0 : Success         |                     |       |
|                                     |                     |                     |       |
| The calibration co                  | onstants of the cha | nnel(s) have been s | aved. |
| Hetry                               | Next                | <u> </u>            | Help  |

**9.** Click Finish to exit the wizard. The channels can now be configured for the sensor type desired for normal operation.

# Calculate Absolute Accuracy and Accuracy Drift

| Overview                | The Absolute Accuracy and Accuracy Drift with temperature specification applies only to mV input for 1734-IT2I, and to ohms input for 1734-IR2 and 1734-IR2E modules. These specifications are listed in the POINT I/O RTD and Isolated Thermocouple Input Module Installation Instructions, publication <u>1734-IN011</u> . |
|-------------------------|----------------------------------------------------------------------------------------------------|
|                         | Use mV input (1734-IT2I) or ohms input (1734-IR2 and 1734-IR2E) to verify the Absolute Accuracy or Accuracy Drift of the POINT I/O modules.                                                                                                    |
| Calculate with Formulas | Here are the formulas for calculating Absolute Accuracy and Accuracy Drift in mV or ohms.                                                                                                    |
|                         | Absolute Accuracy Formula                                                                                                    |
|                         | Absolute Accuracy measurement is to be done at $25 \cdot C$ . The formula to calculate Absolute Accuracy is as follows:                                                                                                    |
|                         | [(measured value - expected value)/ full scale] x 100 $\%$                                                                                                    |

# **Accuracy Drift Formula**

Accuracy Drift measurement is to be done at 2 ambient Temperature points: T1 and T2. The formula to calculate Accuracy Drift is as follows:

[(measured value (T2) - (measured value (T1)]/ [(T2 - T1) x full scale] x 1000 000

#### Full Scale Values

Use the following full scale values to calculate the formula:

#### **Full Scale Values**

| Module    | Full Scale Value |
|-----------|------------------|
| 1734-IT2I | 160 mV           |
| 1734-IR2  | 625 Ω            |
| 1734-IR2E | 157 Ω            |

To find out the Absolute Accuracy or Drift in degree Celsius, you can consult a conversion table.

# Numerics 1734 POINT I/O

overview 1

# A

Absolute Accuracy 69 calculate 69 formula 69 Accuracy Drift 69 calculate 69 formula 69 apply sequential auto addressing 19

# B

base assembly mounting 8

# C

calculate Absolute Accuracy 69 Accuracy Drift 69 calibrate your module 39 Calibration Module command words 39 calibration periodic 39 setup 40, 48 tools 48 calibration setup analog input module 40, 48 check I/O defaults 36 commisioning nodes 17 commisioning tools **RSNetWorx 18** commission a node 21 common techniques used in this manual x **Communication formats** 55 communication formats understanding 55 configuration EDS files 17 configuration software 19 third party 19 Configure RSLogix 5000 software 55 configure your module 56

connection understanding 55 Connection types 55 conventions x

# D

data understanding 55 Data format type 55 DIN rail locking screw position 11

## E

EDS files configuration 17

## F

formula Absolute Accuracy 69 Accuracy 69 full scale value 70

## 

I/O Status check defaults 36 install module 10 installation removable terminal block 12 wiring base assembly 9

## K

keyswitch position 10 1734-IT2I 11 1734-RTD 11

#### L

Listen Only 55

#### Μ

manuals related ix Module 1 module 1 shipping state 39 Module Connection Formats 56 Modules configure in RSLogix 5000 55 modules overview 1 mounting base assembly 8 mounting base removal 13

# Ν

node commissioning tool 21 node setting (out of box) 21

# 0

**Overview** 1734 POINT I/O 1

# P

parameter setting 22, 29 position the keyswitch 10 publications related ix purpose of this manual ix

# R

Rack Optimization 55 related documentation ix related publications ix RSNetWorx commisioning tool 18 RTB install and remove 12

## S

SAA 19 sequential auto addressing steps to apply 19 Sequential AutoAddress 19 set module parameters 22, 29 setup calibration 40, 48

## T

third party configuration software 19 tools calibration 48

# U

Understanding communication formats 55 Understanding connection 55 Understanding data 55

## V

value full scale 70 viewing EDS files 36

#### W

wiring base assembly 8

#### Υ

your module calibrate 39 configure 56 install 10

# **Rockwell Automation Support**

Rockwell Automation provides technical information on the Web to assist you in using its products. At <u>http://www.rockwellautomation.com/support/</u>, you can find technical manuals, a knowledge base of FAQs, technical and application notes, sample code and links to software service packs, and a MySupport feature that you can customize to make the best use of these tools.

For an additional level of technical phone support for installation, configuration, and troubleshooting, we offer TechConnect support programs. For more information, contact your local distributor or Rockwell Automation representative, or visit <u>http://www.rockwellautomation.com/support/</u>.

# Installation Assistance

If you experience a problem within the first 24 hours of installation, review the information that is contained in this manual. You can contact Customer Support for initial help in getting your product up and running.

| United States or Canada            | 1.440.646.3434                                                                                                    |
|------------------------------------|----------------------------------------------------------------------------------------------------|
| Outside United States or<br>Canada | Use the <u>Worldwide Locator</u> at <u>http://www.rockwellautomation.com/support/americas/phone_en.html</u> , or contact your local Rockwell Automation representative. |

## **New Product Satisfaction Return**

Rockwell Automation tests all of its products to ensure that they are fully operational when shipped from the manufacturing facility. However, if your product is not functioning and needs to be returned, follow these procedures.

| United States         | Contact your distributor. You must provide a Customer Support case number (call the phone number above to obtain one) to your distributor to complete the return process. |
|-----------------------|----------------------------------------------------------------------------------------------------|
| Outside United States | Please contact your local Rockwell Automation representative for the return procedure.                                                                                    |

# **Documentation Feedback**

Your comments will help us serve your documentation needs better. If you have any suggestions on how to improve this document, complete this form, publication <u>RA-DU002</u>, available at <u>http://www.rockwellautomation.com/literature/</u>.

Rockwell Otomasyon Ticaret A.Ş., Kar Plaza İş Merkezi E Blok Kat:6 34752 İçerenköy, İstanbul, Tel: +90 (216) 5698400

#### www.rockwellautomation.com

#### Power, Control and Information Solutions Headquarters

Americas: Rockwell Automation, 1201 South Second Street, Milwaukee, WI 53204-2496 USA, Tel: (1) 414.382.2000, Fax: (1) 414.382.4444 Europe/Middle East/Africa: Rockwell Automation NV, Pegasus Park, De Kleetlaan 12a, 1831 Diegem, Belgium, Tel: (32) 2 663 0600, Fax: (32) 2 663 0640 Asia Pacific: Rockwell Automation, Level 14, Core F, Cyberport 3, 100 Cyberport Road, Hong Kong, Tel: (852) 2887 4788, Fax: (852) 2508 1846